### Table des matières

♦ Notions avancées ♦ Notions très avancées

| Remerciements                                                                                                    | vii              |
|----------------------------------------------------------------------------------------------------|------------------|
| Avant-propos                                                                                                    | ix               |
| Comment lire ce manuel      Structure      Convention typographique      Résolution des écrans utilisée      Composition des écrans | 1<br>2<br>3<br>4 |

#### partie 1

### Les premiers pas

| Chapitre 1 – <b>Présentation</b>    | 9   |
|-------------------------------------|-----|
| Chapitre 2 – <b>Tour d'horizon</b>  | 23  |
| Chapitre 3 – Système de coordonnées | 107 |

#### Partie $\mathbf{2}$

### Le dessin en deux dimensions

| Chapitre 4 – <b>Commandes de dessin</b>      | 153 |
|----------------------------------------------|-----|
| Chapitre 5 – <b>Contrôle du visionnement</b> | 217 |
| Chapitre 6 – Sélection d'objets              | 253 |
| Chapitre 7 – <b>Commandes d'édition</b>      | 289 |
| Chapitre 8 – Édition à l'aide de poignées    | 405 |

#### PARTIE **3** L'habillage du dessin

| Chapitre 9– Calques et couleurs                    | 431 |
|----------------------------------------------------|-----|
| Chapitre 11 – <b>Types de ligne et multilignes</b> | 463 |
| Chapitre 10 – Lettrage                             | 503 |
| Chapitre 12 – <b>Banque de symboles</b>            | 565 |
| Chapitre 13 – <b>Insertion d'images</b>            | 663 |
| Chapitre 14 – <b>Cotations</b>                     | 711 |
| Chapitre 15 – <b>Hachures</b>                      | 823 |

#### PARTIE **4** Les utilitaires

| Chapitre 16 – Informations sur un dessin   | 851 |
|--------------------------------------------|-----|
| Chapitre 17 – <b>Commandes utilitaires</b> | 871 |
| Chapitre 18 – Impression du dessin         | 917 |

#### PARTIE **5** Autoformation

| Chapitre 42 – Séquence d'apprentissage     | 957 |
|--------------------------------------------|-----|
| Chapitre 43 – Exercices dirigés            | 967 |
| Chapitre 44 – Mini-projets 1               | 027 |
| Chapitre 45 – Évaluation des connaissances | 071 |

#### partie **6**

#### Les annexes

| Annexe 1 – Variables de système      Annexe 2 – Polices de caractères      Annexe 3 – Traduction des noms de commandes      Annexe 4 – Installation, configuration et profils | 1099<br>1129<br>1143<br>1155 |
|----------------------------------------------------------------------------------------------------|------------------------------|
| Glossaire                                                                                                    | 1167                         |
| Index                                                                                                    | 1171                         |
| À propos des auteurs                                                                                                    | 1189                         |

### Présentation

• Notions avancées , Notions très avancées

### **Objectifs du chapitre**

Le présent chapitre présente l'univers du logiciel AutoCAD. Il a pour but de vous :

- < faire découvrir le logiciel AutoCAD et ses différentes composantes ;
- < faire connaître les forces et les faiblesses du logiciel AutoCAD ;
- < présenter les possibilités de ce logiciel ;
- < introduire les modules complémentaires.

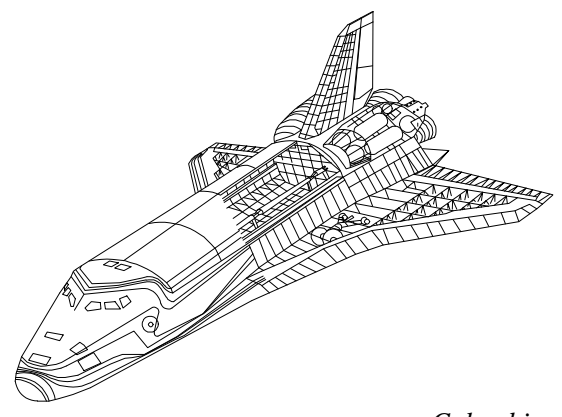

Columbia

| Objectifs du chapitre                              | 7 |
|----------------------------------------------------|---|
| Champs d'application                               | 9 |
| Limites d'AutoCAD                                  | 9 |
| Exigences matérielles et logicielles 1             | 0 |
| Impact du DAO sur le dessinateur et l'entreprise 1 | 0 |
| Projets à informatiser 1                           | 1 |
| Compatibilité 1                                    | 1 |
| D'un logiciel à l'autre 1                          | 1 |
| D'une version d'AutoCAD à l'autre 1                | 2 |
| Représentation et modélisation d'objets en 3D 1    | 2 |
| Modélisateur ACIS 1                                | 4 |
| Module de rendu 1                                  | 4 |
| Module ASE [AutoCAD SQL                            |   |
| (Structured Query Language) Extension] 1           | 4 |
| Support PostScript 1                               | 5 |
| Images matricielles 1                              | 5 |
| Configuration en réseau 1                          | 6 |
| Architecture ouverte 1                             | 6 |
| Outils de développement 1                          | 7 |
| Personnalisation 1                                 | 8 |
| Logiciels ajoutés 1                                | 8 |
| Le monde de l'Internet 1                           | 9 |
| Questions de révision 2                            | 0 |
| Sommaire                                           | 2 |

### **Tour d'horizon**

• Notions avancées , Notions très avancées

#### **Objectifs du chapitre**

La configuration, les interfaces du logiciel AutoCAD et la manipulation des fichiers de dessin sont présentées.

Ce chapitre a pour but de vous :

- < familiariser avec la configuration et les interfaces d'AutoCAD;
- < faire comprendre les différents éléments inhérents à l'écran graphique ;
- < apprendre à manipuler les différents fichiers de dessin.

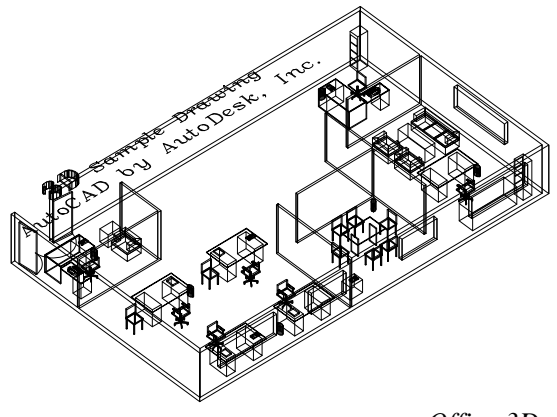

Office 3D

| Lancement d'AutoCAD et configuration26Interfaces28Fenêtres de travail28É Profil de l'utilisateur34Fenêtre de texte34Conversation avec AutoCAD37Clavier37Souris de système40Souris de tablette40Valeur par défaut41Expressions abrégées41Menu d' écran42Menu d' écran42Menu de tablette43Menus déroulants44Barres et boîtes d'outils46Bôîtes de dialogue dynamique47Déplacement par le clavier47Composantes des boîtes de dialogue dynamique47Liste de répertoires ou de fichiers48Liste déroulante51Case à action directe52Case à action directe52Case à sous-boîte52Case à sous-boîte52Case à sous-boîte53Bouton 'actif/inactif + (ON/OFF)53Bouton radio) à choix unique54Icône active55Icône passive56Messages d'erreur ou d'avertissement56Metsages d'erreur ou d'avertissement56Metsages d'erreur ou d'avertissement56Nouveautés de la version 200057Apprendre AutoCAD58Modèles de recherche58Modèles de recherche58                                                                                                    |
|----------------------------------------------------------------------------------------------------|
| Interfaces28Fenêtres de travail28É Profil de l'utilisateur34Fenêtre de texte34Conversation avec AutoCAD37Clavier37Souris de système40Souris de tablette40Valeur par défaut41Expressions abrégées41Menu d'écran42Menu de tablette43Menu déroulants44Barres et boîtes d'outils46Déplacement par le clavier47Déplacement par le clavier47Composantes des boîtes de dialogue dynamique47Liste de répertoires ou de fichiers48Liste à sélection multiple49Liste à sélection multiple49Liste déroulant52Case à action directe52Case à interaction52Case à interaction52Case à citié (MON/OFF)53Bouton * actif/inactif + (ON/OFF)53Bouton * actif/inactif + (ON/OFF)53Bouton * actif/inactif + (ON/OFF)53Bouton * actif/inactif + (ON/OFF)53Bouton * actif/inactif + (ON/OFF)53Bouton * actif/inactif + (ON/OFF)53Bouton * actif/inactif + (ON/OFF)53Bouton * actif/inactif + (ON/OFF)53Bouton * actif/inactif + (ON/OFF)53Bouton * actif/inactif + (ON/OFF)53Bouton * actif/inactif + (ON/OFF)53Bouton * actif/inactif + (ON/OFF)53Bouton * actif/inactif + (ON/OFF) |
| Fenêtres de travail    28      É Profil de l'utilisateur    34      Fenêtre de texte    34      Conversation avec AutoCAD    37      Clavier    37      Souris de système    40      Souris de système    40      Souris de tablette    40      Valeur par défaut    41      Expressions abrégées    41      Menu d'écran    42      Menu de tablette    43      Menu d'écran    44      Barres et boîtes d'outils    46      Bôîtes de dialogue dynamique    46      Déplacement par le clavier    47      Composantes des boîtes de dialogue dynamique    47      Liste de répertoires ou de fichiers    48      Liste de répertoires ou de fichiers    48      Liste déroulante    51      Case à action multiple    52      Case à action directe    52      Case à sous-boîte    52      Case à sous-boîte    52      Case à sous-boîte    53      Bouton * actif/inactif + (ON/OFF)    53      Bouton (radio) à choix unique    54 <t< td=""></t<>                                                                                                    |
| É Profil de l'utilisateur34Fenêtre de texte34Conversation avec AutoCAD37Clavier37Souris de système40Souris de tablette40Valeur par défaut41Expressions abrégées41Menu d'écran42Menu d tablette43Menus déroulants44Barres et bôites d'outils46Déplacement par la souris47Déplacement par la claivier47Composantes des bôites de dialogue dynamique47Liste de répertoires ou de fichiers48Liste à sélection multiple49Liste déroulante52Case à action directe52Case à sous-bôite52Case à sous-bôite52Case à sous-bôite52Case à cition53Bouton " actif/inactif + (ON/OFF)53Bouton (radio) à choix unique54Barre de défilement54Icône active55Icône passive56Messages d'erreur ou d'avertissement56Messages d'erreur ou d'avertissement56Nouveautés de la version 200057Apprendre AutoCAD58Modèles de recherche58Modèles de recherche58                                                                                                    |
| Fenêtre de texte34Conversation avec AutoCAD37Clavier37Souris de système40Souris de tablette40Valeur par défaut41Expressions abrégées41Menu d'écran42Menu de tablette43Menus déroulants44Barres et boîtes d'outils46Déplacement par la souris47Déplacement par la souris47Déplacement par le clavier47Composantes des boîtes de dialogue dynamique47Liste de répertoires ou de fichiers48Liste de répertoires ou de fichiers48Liste dation directe52Case à action directe52Case à action directe52Case à dition53Bouton * actif/inactif + (ON/OFF)53Bouton (radio) à choix unique54Harre de défilement54Icône passive56Messages d'erreur ou d'avertissement56HELP: pour obtenir de l'information56Nouveautés de la version 200057Apprendre AutoCAD58Modèles de recherche58                                                                                                    |
| Conversation avec AutoCAD37Clavier37Souris de système40Souris de tablette40Valeur par défaut41Expressions abrégées41Menu d'écran42Menu de tablette43Menus déroulants44Barres et boîtes d'outils46Déplacement par le clavier47Déplacement par le clavier47Composantes des boîtes de dialogue dynamique47Liste de répertoires ou de fichiers48Liste à sélection multiple49Liste à selection multiple52Case à action directe52Case à interaction52Case à interaction53Bouton * actif/inactif + (ON/OFF)53Bouton factif/inactif + (ON/OFF)53Bouton factif/inactif + (ON/OFF)55Icône active55Icône passive56Messages d'erreur ou d'avertissement56Messages d'erreur ou d'avertissement56HELP: pour obtenir de l'information56Nouveautés de la version 200057Apprendre AutoCAD58Modèles de recherche58                                                                                                    |
| Clavier37Souris de système40Souris de tablette40Valeur par défaut41Expressions abrégées41Menu d'écran42Menu de tablette43Menus déroulants44Barres et boîtes d'outils46Boîtes de dialogue dynamique46Déplacement par le clavier47Déplacement par le clavier47Composantes des boîtes de dialogue dynamique47Liste de répertoires ou de fichiers48Liste de répertoires ou de fichiers48Liste à sélection multiple49Liste difficantif + (ON/OFF)53Bouton (radio) à choix unique55Icône passive56Mesages d'erreur ou d'avertissement56Mesages d'erreur ou d'avertissement56HELP: pour obtenir de l'information56Nouveautés de la version 200057Apprendre AutoCAD58Modèles de recherche58Modèles de recherche58Modèles de recherche58Modèles de recherche58Modèles de recherche58                                                                                                    |
| Souris de système40Souris de tablette40Valeur par défaut41Expressions abrégées41Menu d'écran42Menu de tablette43Menus déroulants44Barres et bôîtes d'outils46Boîtes de dialogue dynamique46Déplacement par la souris47Composantes des boîtes de dialogue dynamique47Liste de répertoires ou de fichiers48Liste déroulante51Case à action directe52Case à interaction52Case à sous-boîte52Case à sous-boîte52Case à d'édition53Bouton * actif/inactif + (ON/OFF)53Bouton * actif/inactif + (ON/OFF)53Bouton * actif/inactif + (ON/OFF)53Cobtenir de l'aide56Messages d'erreur ou d'avertissement56Messages d'erreur ou d'avertissement56Messages d'erreur ou d'avertissement56Mouveautés de la version 200057Apprendre AutoCAD58Modèles de recherche58Modèles de recherche58                                                                                                    |
| Souris de tablette40Valeur par défaut41Expressions abrégées41Menu d'écran42Menu de tablette43Menus déroulants44Barres et boîtes d'outils46Boîtes de dialogue dynamique46Déplacement par la souris47Déplacement par le clavier47Composantes des boîtes de dialogue dynamique47Liste de répertoires ou de fichiers48Liste à sélection multiple49Liste déroulante51Case à action directe52Case à interaction52Case à sous-boîte52Case à sous-boîte53Bouton * actif/inactif + (ON/OFF)53Bouton (radio) à choix unique54Lône aasive56Messages d'erreur ou d'avertissement56Messages d'erreur ou d'avertissement56HELP: pour obtenir de l'information56Nouveautés de la version 200057Apprendre AutoCAD58Modèles de recherche58Modèles de recherche58                                                                                                    |
| Valeur par défaut41Expressions abrégées41Menu d'écran42Menu de tablette43Menus déroulants44Barres et boîtes d'outils46Boîtes de dialogue dynamique46Déplacement par la souris47Déplacement par le clavier47Composantes des boîtes de dialogue dynamique47Liste de répertoires ou de fichiers48Liste déroulante51Case à action directe52Case à action directe52Case à interaction52Case à vous-boîte53Bouton * actif/inactif + (ON/OFF)53Bouton (radio) à choix unique54Barre de défilement54Icône passive56Messages d'erreur ou d'avertissement56Mures cases56Obtenir de l'aide56Nouveautés de la version 200057Apprendre AutoCAD58Modèles de recherche58                                                                                                    |
| Expressions abrégées41Menu d'écran42Menu de tablette43Menus déroulants44Barres et boîtes d'outils46Boîtes de dialogue dynamique46Déplacement par la souris47Déplacement par le clavier47Composantes des boîtes de dialogue dynamique47Liste de répertoires ou de fichiers48Liste à sélection multiple49Liste déroulante51Case à action directe52Case à action directe52Case à vous-boîte52Case à vous-boîte52Case à couton (radio) à choix unique54Barre de défilement54Icône active55Icône active56Metras cases56Obtenir de l'aide56HELP: pour obtenir de l'information56Mories de la version 200057Apprendre AutoCAD58Modèles de recherche58                                                                                                    |
| Menu d'écran42Menu de tablette43Menus déroulants44Barres et boîtes d'outils46Boîtes de dialogue dynamique46Déplacement par la souris47Déplacement par le clavier47Composantes des boîtes de dialogue dynamique47Liste de répertoires ou de fichiers48Liste déroulante51Case à action directe52Case à action directe52Case à interaction52Case à 'édition53Bouton * actif/inactif + (ON/OFF)53Bouton (radio) à choix unique54Icône active55Icône active56Messages d'erreur ou d'avertissement56HELP: pour obtenir de l'information56Nouveautés de la version 200057Apprendre AutoCAD58Modèles de recherche58                                                                                                    |
| Menu de tablette43Menus déroulants44Barres et boîtes d'outils46Boîtes de dialogue dynamique46Déplacement par la souris47Déplacement par le clavier47Composantes des boîtes de dialogue dynamique47Liste de répertoires ou de fichiers48Liste à sélection multiple49Liste déroulante51Case à action directe52Case à sous-boîte52Case à sous-boîte52Case d'édition53Bouton (radio) à choix unique54Barre de défilement54Icône active55Icône passive56Messages d'erreur ou d'avertissement56Autres cases56Obtenir de l'aide56HELP: pour obtenir de l'information56Nouveautés de la version 200057Apprendre AutoCAD58Modèles de techerche58                                                                                                    |
| Menus déroulants44Barres et boîtes d'outils46Boîtes de dialogue dynamique46Déplacement par la souris47Déplacement par le clavier47Composantes des boîtes de dialogue dynamique47Liste de répertoires ou de fichiers48Liste à sélection multiple49Liste déroulante51Case à action directe52Case à sous-boîte52Case à sous-boîte52Case à d'édition53Bouton * actif/inactif + (ON/OFF)53Bouton (radio) à choix unique54Lône active55Icône passive56Messages d'erreur ou d'avertissement56Autres cases56Obtenir de l'aide56HELP: pour obtenir de l'information56Nouveautés de la version 200057Apprendre AutoCAD58Modèles de techerche58                                                                                                    |
| Barres et boîtes d'outils46Boîtes de dialogue dynamique46Déplacement par la souris47Déplacement par le clavier47Composantes des boîtes de dialogue dynamique47Liste de répertoires ou de fichiers48Liste à sélection multiple49Liste déroulante51Case à action directe52Case à sous-boîte52Case à sous-boîte52Case à vertifinactif + (ON/OFF)53Bouton * actif/inactif + (ON/OFF)53Bouton (radio) à choix unique54Barre de défilement54Icône active55Icône passive56Messages d'erreur ou d'avertissement56Autres cases56Obtenir de l'aide56HELP: pour obtenir de l'information57Apprendre AutoCAD58Modèles de recherche58                                                                                                    |
| Boîtes de dialogue dynamique46Déplacement par la souris47Déplacement par le clavier47Composantes des boîtes de dialogue dynamique47Liste de répertoires ou de fichiers48Liste à sélection multiple49Liste déroulante51Case à action directe52Case à interaction52Case à sous-boîte52Case à verboîte52Case d'édition53Bouton * actif/inactif + (ON/OFF)53Bouton (radio) à choix unique54Barre de défilement54Icône active55Icône passive56Messages d'erreur ou d'avertissement56Autres cases56Obtenir de l'aide56Nouveautés de la version 200057Apprendre AutoCAD58Modèles de recherche58                                                                                                    |
| Déplacement par la souris47Déplacement par le clavier47Composantes des boîtes de dialogue dynamique47Liste de répertoires ou de fichiers48Liste de répertoires ou de fichiers49Liste déroulante51Case à action directe52Case à interaction52Case à sous-boîte52Case à sous-boîte52Case à sous-boîte52Case d'édition53Bouton * actif/inactif + (ON/OFF)53Bouton (radio) à choix unique54Barre de défilement54Icône active55Icône passive56Messages d'erreur ou d'avertissement56Autres cases56Obtenir de l'aide56Nouveautés de la version 200057Apprendre AutoCAD58Modèles de recherche58                                                                                                    |
| Déplacement par le clavier47Composantes des boîtes de dialogue dynamique47Liste de répertoires ou de fichiers48Liste à sélection multiple49Liste déroulante51Case à action directe52Case à interaction52Case à sous-boîte52Case d'édition53Bouton * actif/inactif + (ON/OFF)53Bouton (radio) à choix unique54Barre de défilement54Icône active55Icône passive56Messages d'erreur ou d'avertissement56Autres cases56Obtenir de l'aide56Nouveautés de la version 200057Apprendre AutoCAD58Modèles de recherche58                                                                                                    |
| Composantes des boîtes de dialogue dynamique47Liste de répertoires ou de fichiers48Liste de répertoires ou de fichiers49Liste à sélection multiple49Liste déroulante51Case à action directe52Case à interaction52Case à sous-boîte52Case à sous-boîte53Bouton * actif/inactif + (ON/OFF)53Bouton (radio) à choix unique54Barre de défilement54Lône active55Loîne passive56Messages d'erreur ou d'avertissement56Autres cases56Obtenir de l'aide56Nouveautés de la version 200057Apprendre AutoCAD58Modèles de recherche58                                                                                                    |
| Liste de répertoires ou de fichiers    48      Liste à sélection multiple    49      Liste déroulante    51      Case à action directe    52      Case à interaction    52      Case à sous-boîte    52      Case à sous-boîte    52      Case à sous-boîte    52      Case à d'édition    53      Bouton * actif/inactif + (ON/OFF)    53      Bouton (radio) à choix unique    54      Barre de défilement    54      Icône active    55      Icône passive    56      Messages d'erreur ou d'avertissement    56      Autres cases    56      Obtenir de l'aide    56      Nouveautés de la version 2000    57      Apprendre AutoCAD    58      Modèles de recherche    58                                                                                                    |
| Liste à sélection multiple49Liste déroulante51Case à action directe52Case à interaction52Case à sous-boîte52Case d'édition53Bouton * actif/inactif + (ON/OFF)53Bouton (radio) à choix unique54Barre de défilement54Icône active55Icône passive56Messages d'erreur ou d'avertissement56Autres cases56Obtenir de l'aide56HELP: pour obtenir de l'information56Nouveautés de la version 200057Apprendre AutoCAD58Modèles de recherche58                                                                                                    |
| Liste déroulante51Case à action directe52Case à interaction52Case à sous-boîte52Case d'édition53Bouton * actif/inactif + (ON/OFF)53Bouton (radio) à choix unique54Barre de défilement54Icône active55Icône passive56Messages d'erreur ou d'avertissement56Autres cases56Obtenir de l'aide56HELP: pour obtenir de l'information56Nouveautés de la version 200057Apprendre AutoCAD58Modèles de recherche58                                                                                                    |
| Case à action directe52Case à interaction52Case à sous-boîte52Case d'édition53Bouton * actif/inactif + (ON/OFF)53Bouton (radio) à choix unique54Barre de défilement54Icône active55Icône passive56Messages d'erreur ou d'avertissement56Autres cases56Obtenir de l'aide56HELP: pour obtenir de l'information56Nouveautés de la version 200057Apprendre AutoCAD58Modèles de recherche58                                                                                                    |
| Case à interaction52Case à sous-boîte52Case à sous-boîte52Case d'édition53Bouton * actif/inactif + (ON/OFF)53Bouton (radio) à choix unique54Barre de défilement54Icône active55Icône passive56Messages d'erreur ou d'avertissement56Autres cases56Obtenir de l'aide56HELP: pour obtenir de l'information56Nouveautés de la version 200057Apprendre AutoCAD58Modèles de recherche58                                                                                                    |
| Case à sous-boîte52Case d'édition53Bouton * actif/inactif + (ON/OFF)53Bouton (radio) à choix unique54Barre de défilement54Icône active55Icône passive56Messages d'erreur ou d'avertissement56Autres cases56Obtenir de l'aide56HELP: pour obtenir de l'information56Nouveautés de la version 200057Apprendre AutoCAD58Modèles de recherche58                                                                                                    |
| Case d'édition53Bouton * actif/inactif + (ON/OFF)53Bouton (radio) à choix unique54Barre de défilement54Icône active55Icône passive56Messages d'erreur ou d'avertissement56Autres cases56Obtenir de l'aide56HELP: pour obtenir de l'information56Nouveautés de la version 200057Apprendre AutoCAD58Modèles de recherche58                                                                                                    |
| Bouton * actif/inactif + (ON/OFF)53Bouton (radio) à choix unique54Barre de défilement54Icône active55Icône passive56Messages d'erreur ou d'avertissement56Autres cases56Obtenir de l'aide56HELP: pour obtenir de l'information56Nouveautés de la version 200057Apprendre AutoCAD58Modèles de recherche58                                                                                                    |
| Bouton (radio) à choix unique54Barre de défilement54Icône active55Icône passive56Messages d'erreur ou d'avertissement56Autres cases56Obtenir de l'aide56HELP: pour obtenir de l'information56Nouveautés de la version 200057Apprendre AutoCAD58Modèles de recherche58                                                                                                    |
| Barre de défilement54Icône active55Icône passive56Messages d'erreur ou d'avertissement56Autres cases56Obtenir de l'aide56HELP: pour obtenir de l'information56Nouveautés de la version 200057Apprendre AutoCAD58Modèles de recherche58                                                                                                    |
| Icône active55Icône passive56Messages d'erreur ou d'avertissement56Autres cases56Obtenir de l'aide56HELP: pour obtenir de l'information56Nouveautés de la version 200057Apprendre AutoCAD58Modèles de recherche58                                                                                                    |
| Icône passive56Messages d'erreur ou d'avertissement56Autres cases56Obtenir de l'aide56HELP: pour obtenir de l'information56Nouveautés de la version 200057Apprendre AutoCAD58Modèles de recherche58                                                                                                    |
| Messages d'erreur ou d'avertissement    56      Autres cases    56      Obtenir de l'aide    56      HELP: pour obtenir de l'information    56      Nouveautés de la version 2000    57      Apprendre AutoCAD    58      Modèles de recherche    58                                                                                                    |
| Autres cases    56      Obtenir de l'aide    56      HELP: pour obtenir de l'information    56      Nouveautés de la version 2000    57      Apprendre AutoCAD    58      Modèles de recherche    58                                                                                                    |
| Obtenir de l'aide    56      HELP: pour obtenir de l'information    56      Nouveautés de la version 2000    57      Apprendre AutoCAD    58      Modèles de recherche    58                                                                                                    |
| HELP: pour obtenir de l'information56Nouveautés de la version 200057Apprendre AutoCAD58Modèles de recherche58                                                                                                    |
| Nouveautés de la version 2000    57      Apprendre AutoCAD    58      Modèles de recherche    58                                                                                                    |
| Apprendre AutoCAD 58   Modèles de recherche 58                                                                                                    |
| Modèles de recherche 58                                                                                                    |
|                                                                                                    |
| ABOUT: pour afficher un message                                                                                                    |
| Les noms longs                                                                                                    |
| Ouverture d'un dessin nouveau ou existant                                                                                                    |
| L'assistant au démarrage                                                                                                    |
| NEW: pour débuter un nouveau dessin                                                                                                    |
| OPEN: pour rappeler un dessin                                                                                                    |

| Autres techniques d'ouverture                             | 73  |
|-----------------------------------------------------------|-----|
| Quatre derniers dessins                                   | 74  |
| Ouverture au lancement d'AutoCAD                          | 74  |
| Ouverture sous l'interface Windows 95                     | 75  |
| Ouverture à partir de l'Explorateur                       | 77  |
| Ouverture partielle et chargement partiel                 | 78  |
| OPEN et PARTIALOPEN : pour ouvrir partiellement un dessin | 78  |
| La réouverture d'un dessin partiellement ouvert           | 81  |
| Le chargement partiel                                     | 82  |
| RECOVER: pour restaurer et rappeler un dessin altéré      | 82  |
| Environnement multi-documents                             | 83  |
| Ouvrir plusieurs dessins                                  | 83  |
| Organisation des fenêtres de dessin                       | 84  |
| Sauvegarde d'un dessin sans quitter AutoCAD               | 85  |
| QSAVE : pour sauvegarder sous le nom original             | 85  |
| SAVE: pour sauvegarder et conserver le nom original       | 86  |
| SAVEAS: pour sauvegarder et adopter le nouveau nom        | 87  |
| SAVETIME: pour des sauvegardes à intervalle régulier      | 89  |
| Envoi du fichier de dessin par messagerie électronique    | 90  |
| Sortie d'AutoCAD                                          | 90  |
| QUIT et EXIT: sortir avec ou sans sauvegarde              | 91  |
| Commandes <i>vs</i> routines <i>vs</i> variables          | 91  |
| Commandes en transparence                                 | 92  |
| Chargement des routines                                   | 93  |
| " APPLOAD: pour le chargement de routines                 | 94  |
| , ARX: pour charger des commandes ARX                     | 96  |
| , Différences entre fichiers ARX et DBX                   | 99  |
| , VBAMAN: pour gérer des fichiers VBA                     | 99  |
| Autres techniques de chargement                           | 100 |
| Questions                                                 | 102 |
| Sommaire                                                  | 106 |

### Système de coordonnées

• Notions avancées , Notions très avancées

#### **Objectifs du chapitre**

Les notions élémentaires du système de coordonnées sont abordées.

Ce chapitre a pour but de vous :

- < permettre de dessiner en vraie grandeur ;
- < apprendre à utiliser les différents outils de travail qui sont offerts par AutoCAD ;
- < apprendre à manipuler les techniques disponibles pour indiquer une coordonnée ;
- < présenter une vision globale des étapes précédant la réalisation d'un dessin.

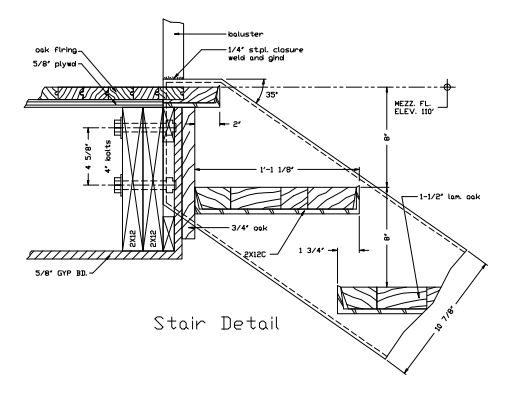

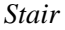

| Objectifs du chapitre                                                         | 107 |
|-------------------------------------------------------------------------------|-----|
| Notions élémentaires                                                          | 109 |
| Coordonnées                                                                   | 109 |
| Système d'unités de mesure                                                    | 113 |
| Outils de travail                                                             | 114 |
| DSETTINGS : pour fixer les paramètres du dessin                               | 114 |
| - +DSETTINGS : pour fixer les paramètres du dessin via la ligne de commande . | 115 |
| SNAP : pour déplacer le curseur à intervalle fixe                             | 116 |
| GRID : trame de fond servant de point de repère                               | 118 |
| DDRMODES: pour fixer le pas et la grille                                      | 119 |
| ORTHO : pour assurer des déplacements parallèles aux axes                     | 120 |
| Repérage polaire : pour assurer des déplacements angulaires précis            | 121 |
| COORDS : pour suivre la coordonnée de l'emplacement du curseur                | 123 |
| Accrochage aux objets                                                         | 124 |
| Modes d'accrochage complexes                                                  | 127 |
| Accrochage ponctuel aux objets                                                | 129 |
| OSNAP : accrochage permanent aux objets                                       | 129 |
| Résolution de conflit des modes d'accrochage dans une zone surchargé          | 132 |
| ! OSNAP : accrochage aux objets par le biais de la ligne de commande          | 133 |
| Repérage par accrochage aux objets                                            | 133 |
| Principes de fonctionnement                                                   | 134 |
| Autres modes de repérage                                                      | 136 |
| TT: Repérage temporaire                                                       | 136 |
| Repérage temporaire à répétition                                              | 139 |
| Préparation du dessin                                                         | 140 |
| UNITS : unités de travail par le biais d'une boîte de dialogue                | 140 |
| -UNITS : unités de travail                                                    | 142 |
| LIMITS : surface de travail                                                   | 145 |
| Questions                                                                     | 147 |
| Sommaire                                                                      | 150 |

# $\begin{array}{c} {}_{\text{PARTIE}} 2\\ {}_{\text{La création}}\\ \text{et la modification d'un dessin} \end{array}$

Chapitre 4 Commandes de dessin

Chapitre 5 Contrôle du visionnement

> Chapitre 6 Sélection d'objets

Chapitre 7 Commandes d'édition

Chapitre 8 Édition à l'aide de poignées

### Commandes de dessin

• Notions avancées , Notions très avancées

#### **Objectifs du chapitre**

AutoCAD met à notre disposition de nombreuses commandes de dessin.

Ce chapitre a pour but de :

- < présenter à l'utilisateur les commandes de dessin ;
- < approfondir les différentes options de chacune des commandes utilisées pour la création de dessin.

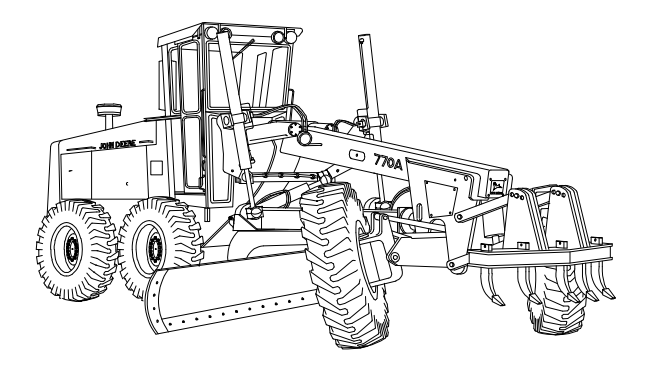

Grader

| Objectifs du chapitre                                                          | 153 |
|--------------------------------------------------------------------------------|-----|
| Éléments simples                                                               | 156 |
| LIGNE : pour créer des lignes                                                  | 156 |
| RAY : pour créer des rayons semi-infinis                                       | 157 |
| XLINE: pour créer des lignes infinies                                          | 158 |
| ARC : pour créer un arc                                                        | 161 |
| CIRCLE : pour créer un cercle                                                  | 165 |
| POINT : pour créer un point                                                    | 169 |
| 'DDPTYPE : pour choisir le modèle et la taille du point                        | 170 |
| MEASURE : pour insérer des points ou des blocs à intervalles réguliers         | 171 |
| DIVIDE : pour diviser un objet simple par un nombre fixe de points ou de blocs | 173 |
| TRACE : pour créer des traces                                                  | 175 |
| SOLID : pour créer des trapézoïdes pleins                                      | 176 |
| Éléments composés bidimensionnels                                              | 178 |
| PLINE: pour créer des polylignes et des polyarcs                               | 178 |
| RECTANGLE : pour créer un rectangle                                            | 180 |
| POLYGON : pour créer un polygone                                               | 183 |
| DONUT ou DOUGHNUT : pour obtenir des formes d'anneau                           | 185 |
| ELLIPSE : pour créer une ellipse                                               | 186 |
| Ellipse fermée                                                                 | 187 |
| Arc d'ellipse                                                                  | 189 |
| REVCLOUD : pour créer un nuage                                                 | 191 |
| SPLINE : pour créer des vraies splines (NURBS)                                 | 192 |
| Différences entre spline et pline                                              | 195 |
| • SKETCH : pour créer des esquisses                                            | 196 |
| , TABLET : Calibrage de la tablette                                            | 197 |
| , Types de transformations des coordonnées                                     | 198 |
| MULTIPLE : pour répéter la même commande                                       | 201 |
| Questions                                                                      | 202 |
| Exercices                                                                      | 205 |
| Sommaire                                                                       | 216 |
|                                                                                |     |

### Contrôle du visionnement

• Notions avancées , Notions très avancées

#### **Objectifs du chapitre**

AutCAD offre plusieurs outils de contrôle du visionnement.

Ce chapitre a pour but de vous :

- < apprendre les commandes de visionnement ;
- < montrer à obtenir le point de vue désiré du dessin ;
- < faire découvrir les commandes qui redessinent l'écran ;
- familiariser avec les commandes qui affectent la rapidité à laquelle les dessins se régénèrent..

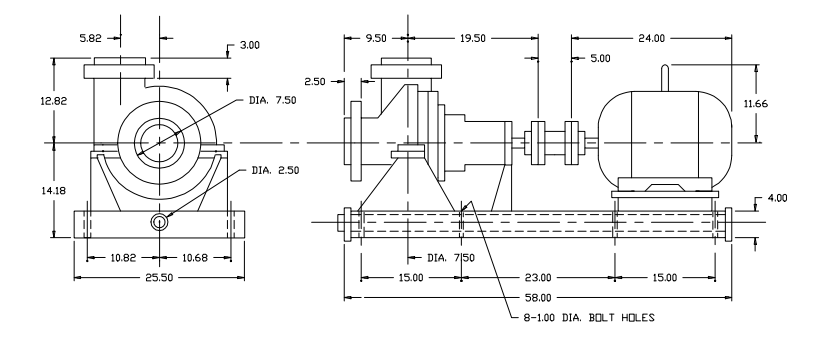

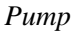

| Objectifs du chapitre                                         | 217             |
|---------------------------------------------------------------|-----------------|
| Visionnement                                                  | 219             |
| ZOOM : déplacement du point de vue                            | 219             |
| PAN : pour un panoramique en temps réel                       | 224             |
| -PAN : pour un panoramique défini sur la ligne de commande    | 225             |
| Outils de la souris                                           | 226             |
| Bouton central de la souris                                   | 226             |
| Intellimouse                                                  | 227             |
| Barres de défilement                                          | 227             |
| VIEW : rappel d'un point de vue fréquemment utilisé           | 228             |
| Créer une vue                                                 | 229             |
| Rétablir une vue                                              | 230             |
| Renommer une vue                                              | 231             |
| Supprimer une vue                                             | 231             |
| -VIEW : rappel de la vue via la ligne de commande             | 232             |
| Particularités de ces commandes transparentes                 | 234             |
| DDVIEW : rappel d'un point de vue fréquemment utilisé         | 234             |
| DSVIEWER : fenêtre de vue aérienne                            | 234             |
| Ouverture et fermeture de la fenêtre                          | 235             |
| Composantes de la fenêtre de vue aérienne                     | 235             |
| • SYSWINDOWS · disposition des fenêtres de dessin             | 236             |
| VPORTS : points de vue multiple à l'aide de boîte de dialogue | 237             |
| Particularités                                                | 237             |
| Pour les créer                                                | 237             |
| Pour v accéder                                                | 239             |
| Pour les sauvegarder et les ranneler                          | 240             |
| -VPORTS · nlusieurs noints de vue à l'écran                   | 241             |
| Pour les créer                                                | 241             |
| Pour v accéder                                                | 241             |
| Pour les sauvegarder et les ranneler                          | 241             |
| Pour s'en déharrasser                                         | 242             |
| Redessiner l'écran                                            | 243             |
| REDR  AW : enlever les traces résiduelles                     | 243             |
| REGEN : régénération du dessin                                | 243             |
| • REGENALITO : pour réduire la fréquence de régénération      | 245             |
| REDRAWALL et REGENALL : redessiner toutes les fenêtres        | ···· 245        |
| Affichage rapide                                              | 240             |
| FILL On/Off · vitesse de régénération de surfaces pleines     | 240             |
| OTEXT TEXTELL A TEXTOL TV : vitesse de régénération du texte  | ···· 240        |
| • VIEWRES : accélération de l'affichage de courbes            | ···· 247<br>2/7 |
| DR A CMODE : déplacement des objets de facon dynamique        | 247             |
| Méthodes d'accélération granhique avancées                    | 240             |
| Création d'index                                              | 240             |
| Structure de l'index                                          | ···· 240        |
| Statistiques sur l'index                                      | ···· 249        |
| Ouestions                                                     | 230             |
| Commaire                                                      | 251             |
|                                                               | 232             |

### Sélection d'objets

• Notions avancées , Notions très avancées

### **Objectifs du chapitre**

La plupart des commandes d'information et d'édition amènent à choisir les objets que vous désirez manipuler.

Ce chapitre a pour but de vous :

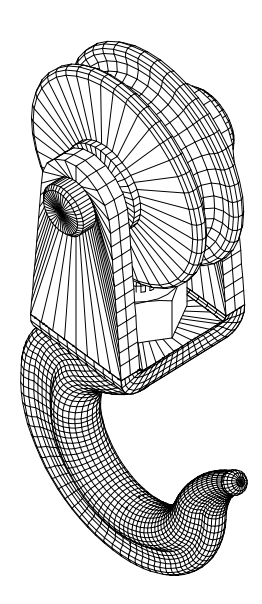

- < permettre d'être en mesure de compléter une sélection ;
- < présenter les critères de sélection ;
- < apprendre la sélection filtrée rapide ;
- < familiariser avec la formation de groupes ;
- < rendre capable d'adapter votre méthode de sélection.

Hook

| Objectifs du chapitre                                         | 253 |
|---------------------------------------------------------------|-----|
| Options de sélection                                          | 255 |
| Les groupes                                                   | 263 |
| Création de groupes                                           | 264 |
| Édition d'un groupe                                           | 265 |
| Utilisation d'un groupe                                       | 268 |
| Information sur les groupes                                   | 268 |
| SELECT : présélection d'une série d'objets                    | 269 |
| QSELECT : sélection d'objets par le biais de filtre simplifié | 270 |
| FILTER : sélection d'objets par le biais de filtres           | 274 |
| Filtres de sélection d'objets                                 | 275 |
| Manipulation des listes de sélection                          | 278 |
| Sauvegarde et rappel des listes de sélection                  | 279 |
| GETSEL : pour créer une sélection d'objets apparentés         | 279 |
| Outils supplémentaires pour une sélection inversée            | 280 |
| SSX : pour sélectionner les objets de même nature             | 281 |
| Groupes vs FILTER vs BLOCK                                    | 283 |
| Configuration de l'environnement                              | 283 |
| DDSELECT : pour adapter sa méthode de sélection               | 283 |
| Questions                                                     | 286 |
| Sommaire                                                      | 288 |

### **Commandes d'édition**

• Notions avancées , Notions très avancées

#### **Objectifs du chapitre**

AutoCAD met à notre disposition de nombreuses commandes d'édition.

Ce chapitre a pour but de vous :

- < présenter les commandes permettant de modifier la géométrie des objets ;
- familiariser avec les commandes qui permettent de modifier les propriétés des objets ;
- < apprendre à utiliser les commandes de copie d'objets ;
- < permettre d'assembler ou de décomposer les objets ;
- < faire découvrir comment faire marche arrière ou reprendre une commande.

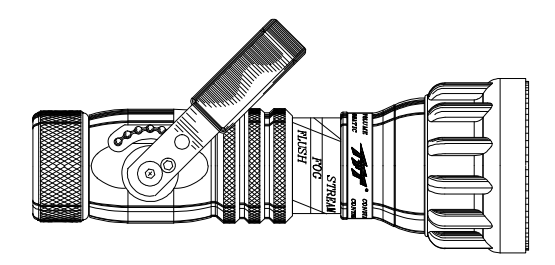

Nozzle

| Objectifs du chapitre                                                             | 289 |
|-----------------------------------------------------------------------------------|-----|
| Modifications                                                                     | 292 |
| ERASE: pour effacer une série d'objets                                            | 292 |
| OOPS : pour rappeler une série d'objets effacés                                   | 293 |
| MOVE : pour déplacer une série d'objets                                           | 294 |
| ROTATE : pour faire pivoter des objets                                            | 296 |
| ALIGN : pour aligner un objet sur un autre                                        | 298 |
| MOCORO : pour déplacer, copier, pivoter et grossir en une seule commande          | 299 |
| SCALE : pour modifier l'échelle des objets                                        | 301 |
| LENGTHEN : pour modifier la longueur d'un objet                                   | 302 |
| BREAK : pour sectionner un objet                                                  | 304 |
| TRIM : pour rétrécir des objets jusqu'à certains objets délimitants               | 306 |
| EXTRIM : pour sectionner à l'aide d'un emporte-pièce                              | 308 |
| BTRIM : pour sectionner à l'aide d'un bloc                                        | 309 |
| EXTEND : pour prolonger des objets jusqu'à certains objets délimitants            | 310 |
| BEXTEND : pour étirer des objets jusqu'à un bloc                                  | 312 |
| STRETCH : pour allonger des objets                                                | 313 |
| MSTRETCH : pour allonger avec de multiples fenêtres                               | 315 |
| CHANGE : pour modifier une sélection d'objets                                     | 316 |
| Modifier une ligne                                                                | 316 |
| Modifier un cercle                                                                | 318 |
| Modifier un texte                                                                 | 318 |
| Modifier l'orientation d'un bloc                                                  | 319 |
| Modifier la définition d'un attribut                                              | 320 |
| Modification des propriétés                                                       | 322 |
| Barres d'outils *Object Properties+ : pour modifier rapidement les propriétés     | 322 |
| MATCHPROP : pour transmettre les propriétés d'un objet à une sélection d'objets : | 324 |
| EXCHPROP : pour modifier les *autres+ propriétés                                  | 327 |
| CHANGE : pour modifier une sélection d'objets                                     | 328 |
| CHPROP : pour modifier une sélection d'objets                                     | 329 |
| DDCHPROP : pour modifier une sélection d'objets                                   | 330 |
| PROPERTIES : pour modifier une sélection d'objets                                 | 330 |
| Constructions                                                                     | 334 |
| COPY : pour reproduire une série d'objets                                         | 334 |
| NCOPY : pour cloner les sous-éléments d'un bloc                                   | 337 |
| MIRROR : pour obtenir une copie inversée d'une série d'objets                     | 337 |
| ARRAY : pour des copies multiples                                                 | 339 |
| Multiplication rectangulaire                                                      | 339 |
| Multiplication polaire                                                            | 340 |
| Multiplication circulaire                                                         | 342 |
| FILLET : pour raccorder deux objets avec un arc                                   | 343 |
| CHAMFER : pour raccorder deux segments droits avec un chanfrein                   | 346 |
| OFFSET : pour copier avec un décalage                                             | 349 |

| Assemblage et décomposition                                               | 351 |
|---------------------------------------------------------------------------|-----|
| PEDIT : pour l'édition d'une pline en deux dimensions                     | 351 |
| EDIT VERTEX : pour l'édition des segments d'une pline en deux dimensions  | 354 |
| CONVERT : pour convertir les polylignes 2D et les hachures associatives   |     |
| au format optimisé de la version 14                                       | 357 |
| MPEDIT : pour éditer plusieurs polylignes à la fois                       | 360 |
| PLJOIN : pour joindre plus facilement plusieurs segments                  | 360 |
| SPLINEDIT : pour l'édition d'une spline                                   | 362 |
| REGION : pour créer une région                                            | 371 |
| BPOLY et BOUNDARY : pour créer des plines ou des régions                  |     |
| à l'intérieur de surfaces complexes                                       | 373 |
| INTERSECT : pour créer une région commune à plusieurs régions             | 375 |
| SUBTRACT : pour soustraire une région d'une autre                         | 376 |
| UNION : pour unir des régions                                             | 377 |
| EXPLODE : pour décomposer un objet composé en ses objets élémentaires     | 378 |
| XPLODE : pour décomposer un objet en préservant les propriétés originales | 380 |
| Annulations                                                               | 382 |
| U : pour annuler la dernière commande                                     | 382 |
| UNDO : pour annuler plusieurs commandes                                   | 383 |
| REDO : pour combattre l'effet des commandes U et UNDO                     | 385 |
| Questions                                                                 | 387 |
| Exercices                                                                 | 391 |
| Sommaire                                                                  | 403 |

### Édition à l'aide de poignées

Notions avancées

, Notions très avancées

#### **Objectifs du chapitre**

Les poignées apparaissent aux différents points de contrôle lorsqu'on sélectionne les objets.

Ce chapitre a pour but de vous :

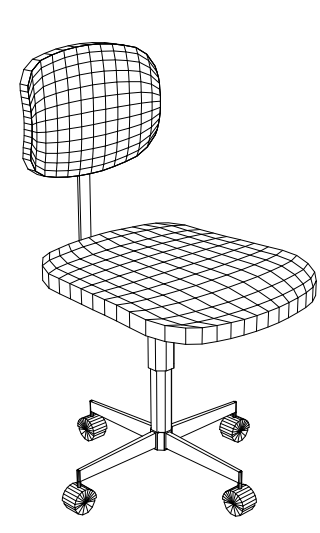

- < familiariser avec l'utilisation des poignées ;
- < apprendre à modifier votre méthode de sélection et l'environnement des poignées ;
- < permettre d'appliquer les différents modes d'édition qui sont possibles en se servant des poignées.

Chair 3D

| Objectifs du chapitre                                      | 405 |
|------------------------------------------------------------|-----|
| Définitions                                                | 407 |
| Position des poignées                                      | 410 |
| Configuration de l'environnement                           | 414 |
| OPTIONS: pour adapter sa méthode de sélection              | 414 |
| Section Selection Modes                                    | 415 |
| Section Grips                                              | 416 |
| , Méthodes d'accélération graphique avancées               | 417 |
| Modes d'édition par le biais de la souris                  | 418 |
| Mode STRETCH : pour allonger des objets                    | 419 |
| Mode MOVE : pour déplacer des objets                       | 422 |
| Mode ROTATE : pour faire pivoter des objets                | 423 |
| Mode SCALE : pour agrandir ou réduire la taille des objets | 425 |
| Mode MIRROR : pour obtenir une copie inversée d'objets     | 427 |
| Questions                                                  | 428 |
| Sommaire                                                   | 429 |

### **Calques et couleurs**

• Notions avancées , Notions très avancées

#### **Objectifs du chapitre**

AutCAD offre plusieurs outils de contrôle du visionnement.

Ce chapitre a pour but de vous :

- < apprendre les notions de calque ;
- < faire connaître les divers outils de gestion des calques ;
- < familiariser à la création, à la gestion et à la modification des calques ;
- < faire découvrir le concept et les usages des couleurs.

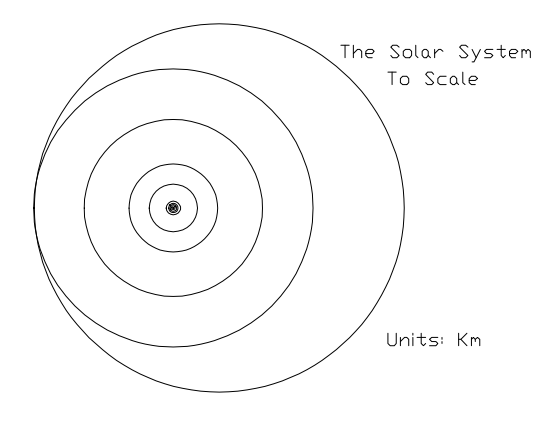

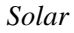

| Objectifs du chapitre                                               | 431 |
|---------------------------------------------------------------------|-----|
| Calques (Couches)                                                   | 433 |
| LAYER : gestion des calques par le biais d'une boîte de dialogue    | 434 |
| Interface de la boîte                                               | 435 |
| Gestion des calques                                                 | 437 |
| Propriétés                                                          | 438 |
| Restreindre l'affichage                                             | 439 |
| Contrôle des calques existants par la barre d'outils standard       | 442 |
| Rendre le calque courant rapidement                                 | 443 |
| Autres outils de gestion de calques                                 | 443 |
| LMAN : pour créer et restaurer l'état des calques à un moment donné | 444 |
| LAYMCH : pour modifier le calque d'objets sélectionnés              |     |
| selon le calque d'un objet modèle                                   | 446 |
| LAYCUR : pour faire adopter le calque courant aux objets choisis    | 447 |
| LAYISO : pour isoler le calque d'objets choisis                     | 448 |
| LAYFRZ : pour geler le calque d'un objet choisi                     | 449 |
| LAYOFF : pour rendre inactif le calque d'un objet choisi            | 449 |
| LAYLCK : pour verrouiller le calque d'un objet choisi               | 450 |
| LAYULK : pour déverrouiller le calque d'un objet choisi             | 451 |
| LAYON : pour activer tous les calques du dessin                     | 452 |
| LAYTHW : pour dégeler tous les calques du dessin                    | 452 |
| LAYMRG : pour combiner des calques                                  | 453 |
| LAYDEL : pour purger des calques                                    | 453 |
| -LAYER : contrôle des calques sur la ligne de commandes             | 454 |
| Calque DEFPOINTS                                                    | 457 |
| Couleurs                                                            | 457 |
| Choisir la couleur rapidement                                       | 458 |
| COLOR : attribution des couleurs par la ligne de commande           | 458 |
| Questions                                                           | 460 |
| Sommaire                                                            | 462 |
|                                                                     |     |

### **Types de lignes et multilignes**

Notions avancées

, Notions très avancées

#### **Objectifs du chapitre**

Le présent chapitre traite des types de lignes nécessaires à l'habillage du dessin.

Ce chapitre a pour but de vous :

- < permettre d'utiliser différents styles de lignes simples ;
- < montrer à utiliser différents types de lignes pour des objets ou des calques ;
- < apprendre à créer des lignes multiples.

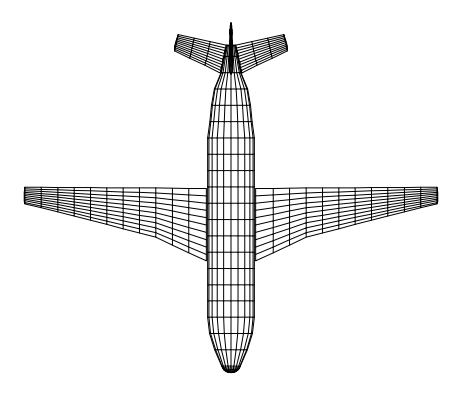

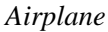

| Objectifs du chapitre                                                  | 463 |
|------------------------------------------------------------------------|-----|
| À propos des lignes complexes                                          | 466 |
| À propos des lignes ISO                                                | 467 |
| À propos du système d'unités de mesure                                 | 468 |
| Lignes simples                                                         | 468 |
| LINETYPE : attribution du type de lignes grâce à une boîte de dialogue | 468 |
| L'interface de la boîte                                                | 469 |
| Gestion des types de lignes                                            | 470 |
| -LINETYPE : attribution du type de lignes via la ligne de commande     | 472 |
| LTSCALE : l'échelle du type de lignes global                           | 473 |
| CELTSCALE : l'échelle spécifique du type de lignes                     | 474 |
| PSLTSCALE : l'échelle unifiée du type de lignes                        | 475 |
| • Création de modèles de types de lignes                               | 475 |
| , Création de lignes complexes                                         | 478 |
| MKLTYPE : pour créer des lignes complexes                              | 485 |
| Lignes multiples                                                       | 487 |
| MLSTYLE : pour définir un style de multilignes                         | 487 |
| Définition des éléments                                                | 489 |
| Propriétés des multilignes                                             | 490 |
| MLINE : pour créer des multilignes                                     | 492 |
| MLEDIT : pour éditer les multilignes                                   | 494 |
| Questions                                                              | 499 |
| Sommaire                                                               | 501 |
|                                                                        |     |

### Lettrage

Notions avancées

, Notions très avancées

### **Objectifs du chapitre**

Le lettrage occupe une place très importante dans un dessin.

Ce chapitre a pour but de vous :

- < familiariser avec les styles de texte ;
- < apprendre la création de textes dans un dessin ;
- < permettre de contrôler l'affichage du lettrage dans l'écran graphique et au traçage ;
- < apprendre à faire l'édition de texte.

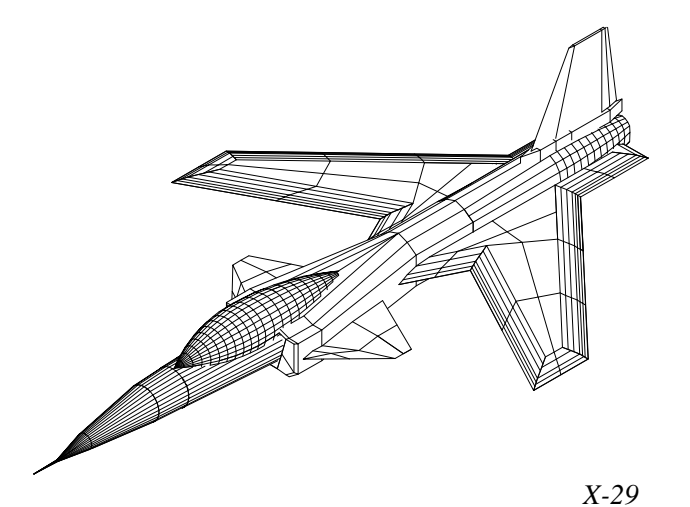

| Objectifs du chapitre                                       | 503 |
|-------------------------------------------------------------|-----|
| Style de texte                                              | 506 |
| Définitions                                                 | 506 |
| Polices de caractères                                       | 506 |
| Style de texte                                              | 507 |
| STYLE : les styles de texte                                 | 507 |
| -STYLE : pour gérer les styles via la ligne de commandes    | 512 |
| • Police de substitution                                    | 514 |
| , Compatibilité des dessins de ou vers d'anciennes versions | 516 |
| Marché européen                                             | 516 |
| Correspondance de caractère                                 | 516 |
| , Conversion de polices PostScript                          | 516 |
| Création de texte                                           | 518 |
| TEXT et DTEXT : pour créer une seule ligne de texte         | 518 |
| Génération de texte                                         | 519 |
| Répétition de la commande                                   | 521 |
| Choix de la hauteur du texte                                | 521 |
| Caractères et codes de formatage spéciaux                   | 522 |
| MTEXT et -MTEXT : pour créer des paragraphes                | 523 |
| Inscription sur la ligne de commande                        | 526 |
| Éditeur de texte multiligne d'AutoCAD                       | 526 |
| Drag and drop                                               | 530 |
| Utilisation du Presse-papiers                               | 531 |
| Choix de l'éditeur de texte                                 | 532 |
| Ë Codes de formatage spéciaux                               | 533 |
| Formatage des fractions                                     | 534 |
| Caractères spéciaux pour les paragraphes                    | 536 |
| ARCTEXT: pour aligner du texte sur un arc                   | 537 |
| Contrôle de l'affichage et du traçage                       | 540 |
| FONTMAP : pour substituer des polices à d'autres            | 540 |
| TEXTFILL : pour gérer le remplissage des polices TrueType   | 542 |
| TEXTQLTY : résolution de traçage du texte                   | 542 |
| QTEXT : mode * Texte rapide +                               | 543 |
|                                                             |     |

| Édition de texte                                              | 543 |
|---------------------------------------------------------------|-----|
| CHANGE : pour modifier une sélection d'objets TEXT            | 543 |
| DDEDIT : édition de texte, de la définition de l'attribut     |     |
| et de paragraphe par la boîte de dialogue                     | 545 |
| PROPERTIES : modification du texte par une boîte de dialogue  | 545 |
| TXT2MTXT : pour convertir du texte simple en paragraphe       | 546 |
| MTPROP : pour modifier les propriétés d'un paragraphe         | 547 |
| TEXTFIT : pour modifier la largeur d'une chaîne de caractères | 548 |
| TEXTMASK : pour masquer le dessin autour d'un texte           | 548 |
| TEXTUNMASK : pour supprimer un masque                         | 550 |
| TXTEXP : pour transformer le texte en lignes                  | 551 |
| FIND : pour chercher et remplacer du texte                    | 552 |
| SPELL : correcteur d'orthographe                              | 553 |
| DCTMAIN et DCTCUST : pour la sélection du dictionnaire        | 556 |
| Texte distant                                                 | 557 |
| RTEXT : pour importer un texte à partir d'un fichier          | 558 |
| RTEDIT: pour modifier les objets Texte distant                | 559 |
| Questions                                                     | 561 |
| Sommaire                                                      | 563 |

### **Banque de symboles**

• Notions avancées , Notions très avancées

#### **Objectifs du chapitre**

AutoCAD permet de regrouper plusieurs objets du dessin sous forme de symboles pour les reproduire à volonté.

Ce chapitre a pour but de vous :

- < familiariser avec les banques de symboles sans attribut ;
- < apprendre à utiliser les attributs pour étiqueter vos blocs;
- < présenter l'extraction d'attributs ;
- < faire découvrir l'utilisation des blocs en référence externe.

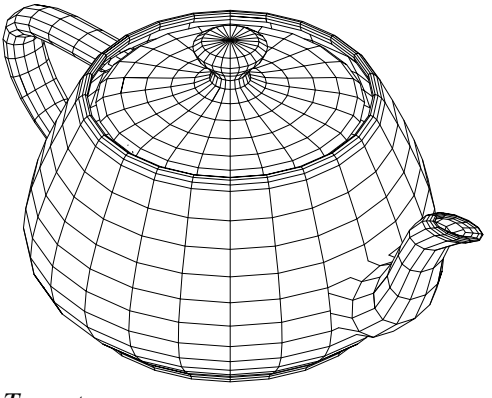

Teapot

| Objectifs du chapitre                                            | 565 |
|------------------------------------------------------------------|-----|
| Banque de symboles sans attributs                                | 568 |
| BLOCK : pour créer ou redéfinir des blocs internes               | 568 |
| Types de bloc                                                    | 571 |
| Couleur, type de lignes et calque de chaque élément d'un symbole | 572 |
| Notion d'unités                                                  | 574 |
| • Redéfinition d'un bloc                                         | 576 |
| -BLOCK : pour usage sur la ligne de commande                     | 578 |
| WBLOCK : pour créer des blocs externes                           | 579 |
| -WBLOCK : pour créer un bloc externe via la ligne de commande    | 581 |
| BASE : point d'insertion d'un bloc externe                       | 583 |
| • Considérations spéciales sur la banque commune                 | 584 |
| OOPS : pour rappeler une série d'objets effacés                  | 585 |
| -INSERT: pour insérer des blocs                                  | 586 |
| Insertion dynamique                                              | 587 |
| • Blocs imbriqués                                                | 589 |
| INSERT : pour insérer des blocs via une boîte de dialogue        | 590 |
| BCOUNT : pour comptabiliser les blocs                            | 592 |
| MINSERT : insertion de blocs multiples                           | 593 |
| Attributs : pour étiqueter vos blocs                             | 598 |
| ATTDEF : pour créer une définition d'attribut                    | 598 |
| Comment inclure la définition de l'attribut dans un bloc         | 601 |
| Comment reproduire le bloc                                       | 602 |
| Contrôle de visibilité                                           | 603 |
| Édition                                                          | 604 |
| Manipulation de blocs                                            | 604 |
| Édition de la définition de l'attribut                           | 604 |
| Modification du nombre d'attributs d'un bloc                     | 605 |
| Édition de la valeur de l'attribut                               | 607 |
| ATTEDIT : édition à l'aide de boîtes de dialogue                 | 608 |
| • -ATTEDIT : édition par le biais d'une série de questions       | 610 |
| Extraction d'attributs                                           | 613 |
| Informations extractibles et fichier gabarit                     | 613 |
| ATTEXT : pour extraire les attributs                             | 614 |
| VBA : pour extraire les attributs dans un format autre           | 617 |
| Blocs en référence externe                                       | 619 |
| XREF : blocs en référence externe                                | 619 |
| Attach : ancrage d'un bloc en référence externe                  | 620 |
| Les composantes de la boîte                                      | 622 |
| Attacher une référence                                           | 623 |
| Overlay : superposition d'une référence                          | 626 |
| Relocalisation d'une référence                                   | 627 |
| Detach : suppression d'une référence                             | 628 |
| Décharger et recharger une référence de la mémoire               | 629 |
| Fusion d'une référence au dessin                                 | 630 |
| ?: information sur les références externes                       | 630 |
|                                                                  |     |

| XCLIP : pour recadrer un bloc ou une référence externe            | 631 |
|-------------------------------------------------------------------|-----|
| Ouvertures concurrentes                                           | 635 |
| Chargement sur demande et amélioration des performances des Xréfs | 636 |
| VISRETAIN : Contrôle de la visibilité                             | 637 |
| Historique des modifications                                      | 638 |
| XBIND : fusion d'une définition d'une référence externe           | 638 |
| XREF vs INSERT                                                    | 641 |
| Édition locale d'un bloc ou d'une xréf                            | 643 |
| REFEDIT : pour l'édition locale d'un bloc ou d'une xréf           | 643 |
| Les formes                                                        | 647 |
| SHAPE : symboles sous forme de fontes                             | 647 |
| MKSHAPE : pour créer des formes                                   | 649 |
| Transfert d'objets entre dessins                                  | 650 |
| Méthode copier-coller                                             | 650 |
| Méthode glisser-déposer                                           | 651 |
| DesignCenter                                                      | 651 |
| Utilisation du DesignCenter                                       | 652 |
| Utilisation de l'arborescence                                     | 653 |
| Recherche                                                         | 654 |
| Menus contextuels                                                 | 656 |
| Procédures pour travailler avec le DesignCenter                   | 656 |
| Système d'unités dans le DesignCenter                             | 657 |
| Questions                                                         | 658 |
| Sommaire                                                          | 661 |

### **Insertion d'images**

• Notions avancées , Notions très avancées

#### **Objectifs du chapitre**

AutoCAD permet l'insertion ou la liaison d'objets issus d'autres sources.

Ce chapitre a pour but de vous :

- < familiariser avec les images tramées ;
- < apprendre à manipuler les images PostScript ;
- < faire découvrir l'utilisation des objets OLE ;
- < expliquer les objets personnalisés et les proxys.

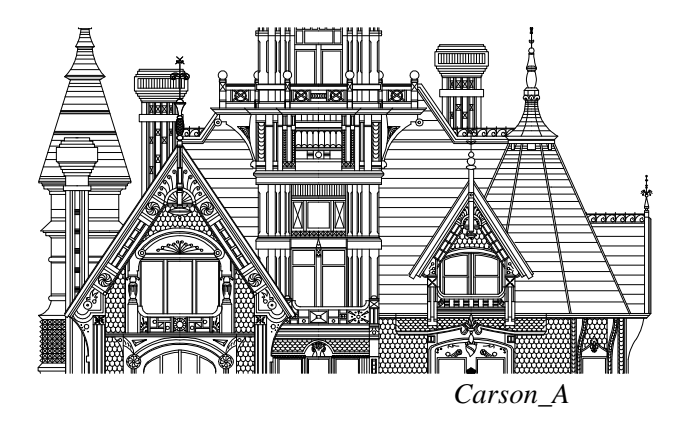

| Objectifs du chapitre                                                   | 663 |
|-------------------------------------------------------------------------|-----|
| Images tramées                                                          | 665 |
| Historique                                                              | 666 |
| Limitations                                                             | 666 |
| Comparaisons de la taille des fichiers                                  | 667 |
| IMAGE : pour insérer une image tramée                                   | 667 |
| Les composantes de la boîte de dialogue                                 | 669 |
| Attacher une image                                                      | 670 |
| Détacher une image                                                      | 675 |
| Décharger et recharger une image                                        | 675 |
| Localisation de l'image                                                 | 675 |
| -IMAGE : pour insérer une image tramée à partir de la ligne de commande | 676 |
| Traçage des images tramées                                              | 677 |
| , Images dans un fichier DWF                                            | 677 |
| IMAGECLIP : pour recadrer l'image tramée                                | 678 |
| CLIPIT : pour recadrer un objet complexe                                | 681 |
| IMAGEFRAME : pour masquer le contour délimitant                         | 683 |
| IMAGEQUALITY : pour contrôler la qualité de l'affichage des images      | 684 |
| IMAGEADJUST : pour contrôler l'apparence des images                     | 685 |
| TRANSPARENCY : pour contrôler l'opacité des images                      | 687 |
| WIPEOUT : pour masquer une région du dessin                             | 689 |
| DRAWORDER : pour contrôler l'ordre d'affichage et de traçage            | 691 |
| Images PostScript                                                       | 693 |
| , Fichier de support PostScript                                         | 694 |
| PSFILL : pour le remplissage PostScript d'une polyligne                 | 695 |
| PSOUT : pour exporter l'image PostScript                                | 695 |
| PSIN : pour importer une image PostScript                               | 696 |
| Objets OLE                                                              | 698 |
| Mécanisme                                                               | 698 |
| Affichage et impression des objets OLE                                  | 699 |
| Ordre d'affichage des objets OLE                                        | 699 |
| Dimensionnement                                                         | 700 |
| Formats d'importation                                                   | 702 |
| Objets personnalisés et proxys                                          | 702 |
| Définition                                                              | 703 |
| Historique des proxys                                                   | 704 |
| Comment réagir devant un proxy                                          | 704 |
| Edition des proxys                                                      | 705 |
| Chargement sur demande                                                  | 706 |
| Image tramée vs OLE2FRAME vs Proxy                                      | 707 |
| Questions                                                               | 708 |
| Sommaire                                                                | 710 |

### **Cotations**

• Notions avancées , Notions très avancées

#### **Objectifs du chapitre**

Le présent chapitre fournit les informations nécessaires pour placer les cotes sur les dessins.

Ce chapitre a donc pour but de vous :

- expliquer la terminologie concernant les cotes ; <
- montrer à fixer les conditions de départ pour la < cotation;
- apprendre à créer les cotes ; <
- familiariser avec les styles de cotes ; <
- permettre de modifier l'apparence des cotes ; <
- faire découvrir les commandes utilitaires de cotation ; <
- montrer à utiliser les modes d'édition ; <
- < présenter le calque DEFPOINTS ;
- familiariser avec le dimensionnement géométrique et les < tolérances.

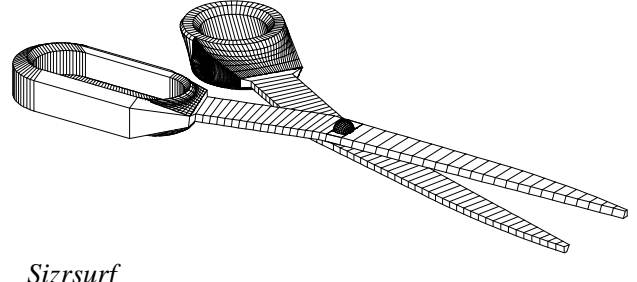

Sizrsurf

| Objectifs du chapitre                                              | 711 |
|--------------------------------------------------------------------|-----|
| Terminologie                                                       | 714 |
| Conditions de départ                                               | 715 |
| Choix de la commande                                               | 716 |
| Création de cote                                                   | 716 |
| DIMLINEAR : pour insérer une cote horizontale, verticale           |     |
| ou à un angle prédéfinie                                           | 717 |
| DIMALIGNED : pour insérer une cote alignée sur deux points         | 721 |
| DIMORDINATE : cotation ordonnée                                    | 722 |
| DIMANGULAR : cotation d'angles                                     | 724 |
| En référence à deux droites                                        | 724 |
| En référence à un arc                                              | 725 |
| En référence à un cercle                                           | 726 |
| En référence à trois points                                        | 726 |
| DIMBASELINE : pour placer plus d'une cote à partir d'un même point | 727 |
| DIMCONTINUE : pour une succession de cote                          | 729 |
| Différences entre les méthodes de cotations linéaires              | 730 |
| DIMRADIUS : pour mesurer un rayon d'arcs ou de cercles             | 730 |
| DIMDIAMETER : pour mesurer un diamètre d'arcs ou de cercles        | 732 |
| DIMCENTER : marques de centre de cercle                            | 734 |
| QLEADER : pour créer rapidement des lignes de repère               | 735 |
| LEADER : lignes de repère évoluées                                 | 738 |
| QDIM : pour créer rapidement plusieurs cotes en même temps         | 741 |
| Styles de cote                                                     | 743 |
| Système d'unités de mesure métrique                                | 744 |
| Conversion d'anciens dessins                                       | 745 |
| DIMSTYLE (DDIM) : pour gérer un style de cotations                 | 746 |
| Les styles de cotation                                             | 747 |
| Rendre un style actif                                              | 748 |
| Renommer un style de cotation                                      | 748 |
| Effacer un style de cotation                                       | 749 |
| Modification des propriétés d'un style de cotation                 | 749 |
| Modification temporaire d'un style de cotation                     | 758 |
| La création d'un style de cotation                                 | 775 |
| DIMEX et DIMIM : pour échanger les styles entre dessins            | 775 |
| -DIMSTYLE : pour gérer et affecter un style de cotations           |     |
| via la ligne de commande                                           | 777 |
| Save : pour sauvegarder un style de cotations                      | 777 |
| Restore : pour rappeler un style de cotations                      | 778 |
| Status : pour obtenir le statut des variables en cours             | 779 |
| Variables : pour interroger les variables définissant une cote     | 779 |
| Apply : pour mettre les cotes à jour                               | 780 |
| ? : pour obtenir la liste des styles                               | 781 |
| DIMOVERRIDE : pour récrire les variables d'une sélection de cotes  | 781 |
| DIMOVERRIDE ou -DIMSTYLE Apply ?                                   | 782 |
|                                                                    |     |

| Apparence des cotes                                                                  | 783  |
|--------------------------------------------------------------------------------------|------|
| DIMEDIT : pour modifier une sélection de cotes                                       | 783  |
| Home : pour replacer le texte des cotes associatives                                 | 784  |
| New : pour remplacer du texte dans les cotes                                         | 784  |
| Rotate : pour tourner le texte d'une série de cotes                                  | 785  |
| Oblique : pour mettre les lignes d'extension en biais                                | 785  |
| DIMEDIT Oblique ou DIMLINEAR Rotated ?                                               | 786  |
| DIMTEDIT : pour déplacer et tourner le texte d'une série de cotes                    | 786  |
| PROPERTIES : pour modifier l'apparence d'une cote                                    | 788  |
| Les modes d'édition                                                                  | 789  |
| • Le calque DEFPOINTS                                                                | 791  |
| Dimensionnement géométrique et tolérance                                             | 791  |
| Historique                                                                           | 792  |
| Tolérances géométriques                                                              | 792  |
| Boîte de contrôle                                                                    | 794  |
| Contrôle de la taille des boîtes                                                     | 799  |
| Symboles de référence                                                                | 799  |
| Références partielles                                                                | 800  |
| Cote nominale                                                                        | 802  |
| Création et modification de cote à l'aide des commandes DIM et DIM1                  | 803  |
| DIM HORizontal : pour créer des cotes à l'horizontale                                | 804  |
| DIM Vertical : pour créer des cotes à la verticale                                   | 804  |
| DIM Rotated : pour mesurer selon un point de vue                                     | 804  |
| DIM Aligned : pour insérer une cote alignée sur deux points                          | 805  |
| DIM Ordinate: cotation ordonnée                                                      | 805  |
| DIM Angular : cotation d'angles                                                      | 805  |
| DIM Baseline : pour placer plus d'une cote à partir d'un même point                  | 806  |
| DIM Continu : pour une succession de cote                                            | 806  |
| DIM Radius : pour mesurer un rayon d'arc ou de cercle                                | 806  |
| DIM Diameter : pour mesurer un diamètre d'arc ou de cercle                           | 806  |
| DIM Center : marques de centre de cercle                                             | 807  |
| DIM Leader : lignes de repère simples                                                | 807  |
| DIM Save : pour sauvegarder un style de cotation                                     | 808  |
| DIM REStore : pour rappeler un style de cotations                                    | 808  |
| DIM STAtus : pour obtenir le statut des variables en cours                           | 809  |
| DIM Variables : pour interroger les variables définissant une cote                   | 809  |
| DIM Update : pour mettre les cotes à jour                                            | 810  |
| DIM Override : pour modifier une ou plusieurs variables définissant le style d'une d | 8dte |
| DIM HOMetext : pour replacer le texte des cotes associatives                         | 812  |
| DIM Newtext : pour substituer le texte dans les cotes                                | 812  |
| DIM Trotate : pour tourner le texte d'une série de cotes                             | 813  |
| DIM Oblique : pour mettre les lignes d'extension en biais                            | 813  |
| DIM Tedit : pour déplacer et tourner le texte d'une série de cotes                   | 814  |
| DIM Style : pour changer la police de caractères                                     | 814  |
| DIM Exit : pour quitter le mode DIM                                                  | 815  |
| DIM REDraw                                                                           | 815  |
| DIM Undo : pour reculer d'une étape                                                  | 815  |
| Répétition de la commande                                                            | 815  |
| Questions                                                                            | 815  |
| Sommaire                                                                             | 821  |

### Hachures

• Notions avancées , Notions très avancées

#### **Objectifs du chapitre**

Les hachures servent, entre autres, à distinguer les différents matériaux. On peut également les utiliser pour noircir ou tramer une surface aux contours irréguliers.

Ce chapitre a pour but de vous :

- < présenter les différentes notions concernant les hachures ;
- < permettre de comprendre les différentes options reliées à la création de hachure ;
- < rendre capable de tracer et d'éditer les hachures.

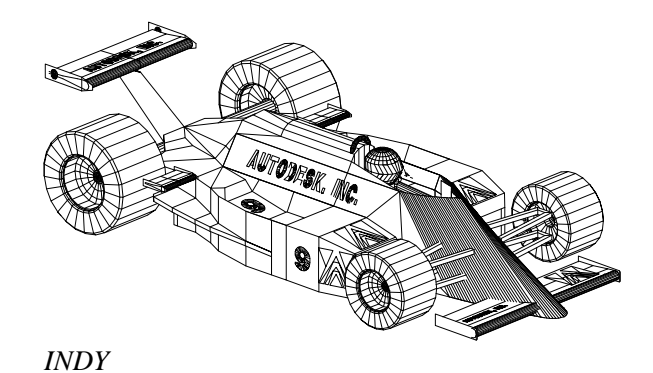

| 23 |
|----|
| 25 |
| 25 |
| 27 |
| 28 |
| 28 |
| 29 |
| 30 |
| 35 |
| 37 |
| 38 |
| 40 |
| 40 |
| 42 |
| 42 |
| 49 |
| 50 |
|    |

### **Informations sur un dessin**

• Notions avancées , Notions très avancées

#### **Objectifs du chapitre**

Le présent chapitre fait connaître les commandes qui permettent d'interroger le dessin.

Ce chapitre a donc pour but de vous :

- < familiariser avec les différents commandes permettant d'obtenir des informations sur le dessin en cours ;
- < apprendre à interpréter les informations fournies sur le dessins par AutoCAD.

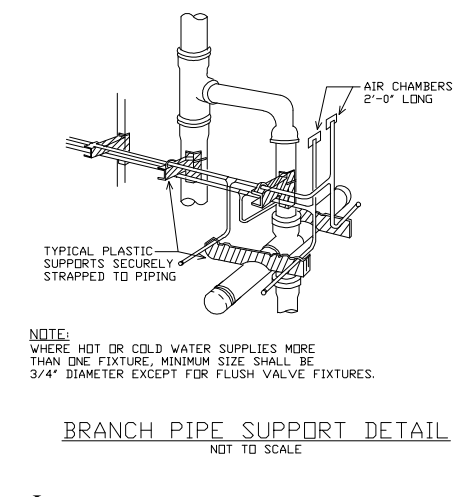

Langer

| Objectifs du chapitre 8                                     | 851 |
|-------------------------------------------------------------|-----|
| LIST : informations sur un objet 8                          | 353 |
| XLIST et -XLIST : pour afficher les propriétés des éléments |     |
| d'un bloc ou d'une référence externe 8                      | 354 |
| DBLIST : informations sur tous les objets 8                 | 355 |
| ID : pour connaître les coordonnées d'un point 8            | 356 |
| DIST : pour mesurer une distance et un angle                | 857 |
| AREA : pour calculer une superficie 8                       | 358 |
| MASSPROP : pour calculer les propriétés mécaniques          | 360 |
| DWGPROPS : pour définir les propriétés du document          | 362 |
| - Insertion des propriétés de document dans le dessin       | 364 |
| Consulter les propriétés dans l'Explorateur de Windows      | 365 |
| STATUS : informations générales 8                           | 366 |
| TIME : les dates et heures                                  | 367 |
| Variables concernant les dates 8                            | 369 |
| Questions 8                                                 | 369 |
| Sommaire                                                    | 870 |

### **Commandes utilitaires**

• Notions avancées , Notions très avancées

### **Objectifs du chapitre**

AutoCAD fournit plusieurs commandes utilitaires.

Ce chapitre a pour but de vous :

- < présenter les différentes commandes utilitaires disponibles à tout moment ;
- < montrer à éliminer automatiquement les éléments inutiles d'un dessin afin de diminuer la taille de vos fichiers ;
- < permettre d'utiliser les commandes utilitaires de façon satisfaisante.

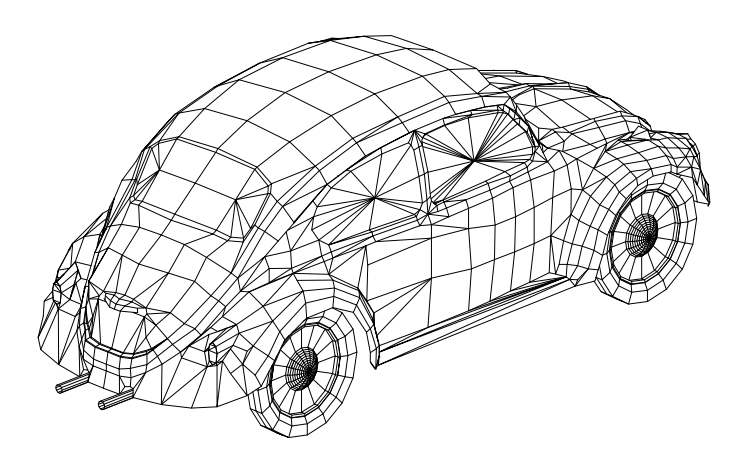

Volkswagen

| Objectifs du chapitre                                                  | 871 |
|------------------------------------------------------------------------|-----|
| Les commandes externes                                                 | 873 |
| SHELL et SH : pour exécuter une commande externe                       | 873 |
| START : pour exécuter une commande Windows ou MS-DOS                   | 874 |
| Autres commandes externes intégrées à AutoCAD                          | 875 |
| Création de commandes externes et d'alias                              | 876 |
| Méthode simplifiée                                                     | 876 |
| Méthode manuelle                                                       | 879 |
| Priorité des commandes                                                 | 880 |
| Manipulation de définitions                                            | 880 |
| -RENAME : pour renommer une définition via la ligne de commande        | 880 |
| RENAME : pour renommer une définition à l'aide d'une boîte de dialogue | 881 |
| PURGE : pour supprimer une définition                                  | 882 |
| Autres commandes utilitaires                                           | 884 |
| CAL : la calculatrice                                                  | 884 |
| Format des nombres et des angles                                       | 885 |
| Format des coordonnées                                                 | 886 |
| Modes d'accrochage                                                     | 886 |
| Opérations arithmétiques                                               | 886 |
| Opérations numériques                                                  | 887 |
| Opérations géométriques                                                | 887 |
| Autres fonctions                                                       | 889 |
| SETVAR : pour modifier la valeur d'une variable de système             | 890 |
| MENU : changement de menu                                              | 891 |
| MENULOAD: pour le chargement partiel d'un second menu                  | 892 |
| TOOLBAR : pour l'affichage et la position des boîtes d'outils          | 894 |
| UNDEFINE : pour supprimer une commande interne d'AutoCAD               | 895 |
| REDEFINE : pour restaurer une commande supprimée par UNDEFINE          | 896 |
| REINIT : pour réinitialiser certains paramètres                        | 897 |
| Les échanges de fichiers                                               | 898 |
| PACK : pour copier les fichiers associés vers un lieu distant          | 898 |
| Conseil pratique : créez des projets                                   | 901 |
| Redéfinir les chemins de recherche                                     | 902 |
| Échanges entre différentes versions d'AutoCAD                          | 903 |
| DXF : format de fichier universel d'entrée sortie                      | 903 |
| Échange des objets solides en trois dimensions                         | 905 |
| Autres formats d'échange                                               | 906 |
| Internet et les hyperliens                                             | 907 |
| HYPERLINK : pour créer des liens                                       | 908 |
| La création d'un hyperlien                                             | 908 |
| L'accès au document lié                                                | 910 |
| L'édition d'un hyperlien                                               | 911 |
| SHOWURL : pour repérer et modifier les URL                             | 912 |
| Questions                                                              | 914 |
| Sommaire                                                               | 915 |

### **Impression du dessin**

• Notions avancées , Notions très avancées

### **Objectifs du chapitre**

Le présent chapitre apporte les différentes informations nécessaires pour obtenir une copie du dessin à l'aide d'un traceur ou d'une imprimante.

Ce chapitre a donc pour but de vous :

- < présenter les étapes à suivre menant au traçage ;
- < apprendre comment tracer en direct avec les appareils de traçage ;
- < présenter les différentes techniques disponibles pour effectuer un traçage avancée ;
- < expliquer les possibilités, les avantages et les inconvénients de ces différentes techniques ;
- < permettre de tracer sur une station qui n'est pas pourvue d'AutoCAD.

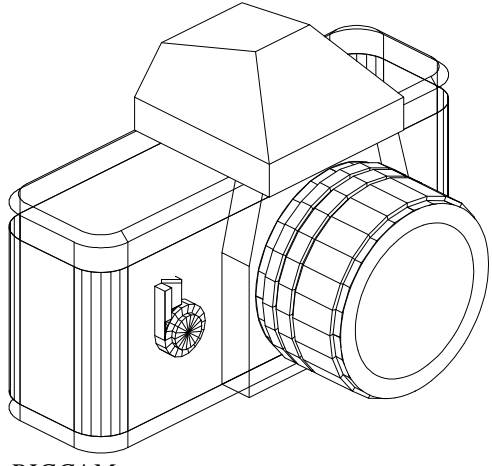

RICCAM

| Objectifs du chapitre                                          | 917 |
|----------------------------------------------------------------|-----|
| Introduction à l'impression d'un dessin                        | 920 |
| PLOT : Méthode d'impression via une boîte de dialogue          | 921 |
| Spécifications du traceur                                      | 923 |
| Gestion des épaisseurs de trait                                | 924 |
| Sélection du nombre de copie et des présentations à imprimer   | 925 |
| Impression dans un fichier                                     | 925 |
| Surface de dessin à tracer                                     | 926 |
| Choix du système d'unités de longueur et du format de papier   | 926 |
| Orientation de la surface à faire tracer                       | 927 |
| Position du point d'origine du traçage                         | 927 |
| L'échelle de traçage                                           | 928 |
| Autres paramètres inhérents à votre dessin                     | 928 |
| Aperçu du traçage                                              | 929 |
| Exécution du traçage                                           | 930 |
| -PLOT : Méthode par le biais d'une série de questions          | 930 |
| Traçage avancé                                                 | 932 |
| Choix des traceurs                                             | 932 |
| Traceur de système sous Windows                                | 932 |
| Traceur contrôlé par AutoCAD                                   | 933 |
| PLOTTERMANAGER : pour l'ajout d'une imprimante                 | 933 |
| Changer les valeurs par défaut                                 | 934 |
| Calibration de l'imprimante                                    | 934 |
| Contrôle des épaisseurs de trait à l'impression                | 935 |
| Contrôle direct des épaisseurs de trait                        | 935 |
| Procédure pour assigner une épaisseur de trait à un objet      | 936 |
| Procédure pour assigner une épaisseur de trait à un calque     | 936 |
| Options des épaisseurs de trait                                | 937 |
| Contrôle des épaisseurs de trait à l'aide des couleurs         | 937 |
| Options pour l'impression liée aux couleurs                    | 939 |
| Contrôle des épaisseurs de trait à l'aide de styles nommés     | 940 |
| Procédure pour assigner un style nommé à un objet              | 941 |
| Procédure pour assigner un style nommé à un calque             | 941 |
| Procédure pour créer un style d'impression ou pour le modifier | 942 |
| Options pour l'impression liée au style nommé                  | 942 |
| Utilisation de la technique désirée                            |     |
| pour la gestion des épaisseurs de trait lors du traçage        | 943 |
| Contrôle direct                                                | 943 |
| Contrôle des épaisseurs de trait à l'aide des couleurs         | 943 |
| Contrôle des épaisseurs de trait à l'aide des styles nommés    | 944 |
| Les différents types de fichiers utilisés pour l'impression    | 944 |

| Autres techniques d'impression              | 945 |
|---------------------------------------------|-----|
| Traçage par l'Explorateur Windows           | 945 |
| Traçage en différé                          | 946 |
| Spécification des fichiers                  | 947 |
| Spécification de la présentation à imprimer | 948 |
| Spécification d'une configuration existante | 948 |
| Spécification du traceur                    | 948 |
| Spécification de la surface et de l'espace  | 948 |
| Spécification des calques                   | 949 |
| Spécification du fichier journal            | 949 |
| Traçage                                     | 950 |
| Questions                                   | 950 |
| Sommaire                                    | 954 |

# $\begin{array}{c} {}_{\text{PARTIE}}\, 6\\ \text{Autoformation} \end{array}$

Chapitre 19 Séquence d'apprentissage

Chapitre 20 **Exercices dirigés** 

Chapitre 21 **Mini-projets** 

Chapitre 22 Évaluation des connaissances

### Séquence d'apprentissage<sup>1</sup>

• Notions avancées , Notions très avancées

| Consultation 95                            | 9 |
|--------------------------------------------|---|
| Visualisation                              | 9 |
| Demande d'information sur le dessin        | 9 |
| Édiiton de base                            | 9 |
| Bases du dessin en deux dimensions         | Ó |
| Ouverture d'un nouveau dessin              | 0 |
| Dessin à l'aide de menu contextuel         | 0 |
| Accrochage aux objets et repérage polaire  | 0 |
| Positionnement relatif                     | 0 |
| Copies d'obiet                             | 0 |
| Dessin en grandeur réelle                  | 1 |
| Commandes de construction                  | 1 |
| Repérage aux objets                        | 1 |
| Annotation et habillage                    | 2 |
| Propriétés des objets                      | 2 |
| Utilisation des types de lignes            | 2 |
| Réglage de l'échelle du type de lignes     | 2 |
| Le texte                                   | 2 |
| La cotation                                | 2 |
| Les styles de cotation                     | 3 |
| Les hachures                               | 3 |
| Insertion d'obiets                         | 3 |
| Insertion de blocs internes                | 3 |
| Insertion de fichiers                      | 3 |
| Création de blocs internes                 | 3 |
| Création de blocs externes                 | 3 |
| Utilisation des attributs                  | 3 |
| Création d'un bloc contenant des attributs | 4 |
| Redéfinition des blocs                     | 4 |

<sup>1.</sup> Avec la collaboration de Marie Desaulniers

| Modification des attributs           | 964 |
|--------------------------------------|-----|
| La calculatrice                      | 964 |
| Objets OLE                           | 964 |
| Contrôle de la taille des objets OLE | 964 |
| Les images tramées                   | 964 |
| Gestion d'objets                     | 965 |
| Ouverture multiple                   | 965 |
| DesignCenter                         | 965 |
| Gestion des calques                  | 965 |
| Sélection d'objets                   | 865 |
| Modification des propriétés          | 965 |
| Mise en pages avancée                | 965 |
| Cotation rapidee                     | 965 |
| Formatage des fractions              | 965 |
| Travail en équipe                    | 966 |
| Les références externes              | 966 |
| Les types de référence               | 966 |
| Fusion des références                | 966 |
| Pack'n Go                            | 966 |

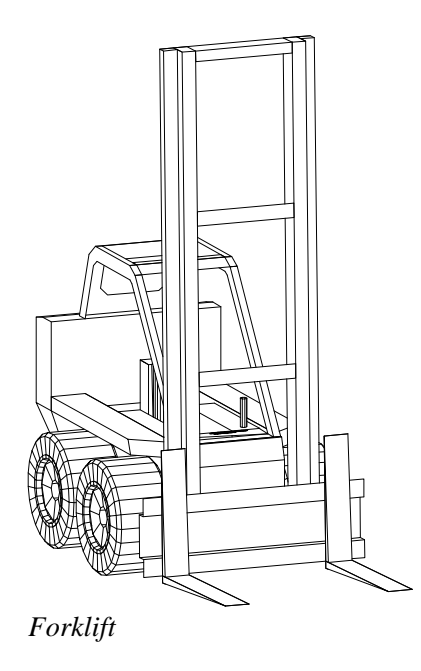

### **Exercices dirigés**<sup>1</sup>

, Notions très avancées • Notions avancées

| Consultation       |                                          | 970  |
|--------------------|------------------------------------------|------|
| Exercice 1 C       | Visualisation                            | 970  |
| Exercice 2 C       | Demande d'information sur le dessin      | 971  |
| Exercice 3 C       | Édition de base et sélection d'objets    | 973  |
| Dessin en deux d   | imensions, les premiers pas              | 974  |
| Exercice 4 C       | Dessin et édition de base                | 974  |
| Exercice 5 C       | Dessin et édition de base                | 975  |
| Exercice 6 C       | Dessin et édition de base                | 977  |
| Exercice 7 C       | Dessin et édition de base                | 978  |
| Exercice 8 C       | Dessin et édition de base                | 980  |
| Exercice 9 C       | Dessin et édition de base                | 981  |
| Exercice 10 C      | Dessin et édition de base                | 983  |
| Exercice 11 C      | Dessin et édition de base                | 985  |
| Annotation et hab  | billage                                  | 988  |
| Exercice 12 C      | Propriétés des objets                    | 988  |
| Exercice 13 C      | Utilisation des types de lignes          | 990  |
| Exercice 14 C      | Réglage de l'échelle des types de lignes | 991  |
| Exercice 15 C      | Le texte                                 | 992  |
| Exercice 16 C      | Les cotes (commandes de base)            | 993  |
| Exercice 17 C      | Les cotes ajustées à l'échelle du dessin | 994  |
| Exercice 18 C      | Les hachures                             | 996  |
| Insertion d'objets |                                          | 998  |
| Exercice 19 C      | Insertion de blocs internes              | 998  |
| Exercice 20 C      | Insertion de fichiers                    | 999  |
| Exercice 21 C      | Création de blocs internes               | 1000 |
| Exercice 22 C      | Exportation d'une définition de bloc     | 1002 |
| Exercice 23 C      | Utilisation des attributs sur les blocs  | 1002 |

<sup>1.</sup> 

Avec la collaboration de Marie Desaulniers. Les dessins dont il est question dans ce chapitre sont fournis avec AutoCAD. Vous pouvez également vous en procurer une copie à l'adresse Internet suivante : http://www.univers.qc.ca/eui/r15

| Exercice 24 C Création d'un bloc contenant des attributs                   | 1003 |
|----------------------------------------------------------------------------|------|
| Exercice 25 C Redéfinition des blocs existants sans modifier les attributs | 1005 |
| Exercice 26 C Modification du nombre d'attributs sur des blocs existants   | 1006 |
| Exercice 27 C Les objets OLE (Objects Linking and Embedding)               | 1006 |
| Exercice 28 C Les objets OLE (Objects Linking and Embedding)               | 1007 |
| Exercice 29 C Les images tramées                                           | 1008 |
| Gestion d'objets                                                           | 1010 |
| Exercice 30 C Ouverture multiple                                           | 1010 |
| Exercice 31 C DesignCenter                                                 | 1011 |
| Exercice 32 C Gestion des calques                                          | 1013 |
| Exercice 33 C Sélection d'objets                                           | 1014 |
| Exercice 34 C Modification des propriétés                                  | 1015 |
| Mise en pages avancée                                                      | 1016 |
| Exercice 35 C Cotation rapide                                              | 1016 |
| Exercice 36 C Formatage des fractions                                      | 1018 |
| Travail en équipe                                                          | 1020 |
| Exercice 37 C Les références externes                                      | 1020 |
| Exercice 38 C Les types de références                                      | 1023 |
| Exercice 39 C Fusion des références                                        | 1023 |
| Exercice 40 C Pack'n go                                                    | 1025 |
|                                                                            |      |

### **Mini-projets**

• Notions avancées , Notions très avancées

| Projet 1 - UNE RÉSISTANCE                         | 1028 |
|---------------------------------------------------|------|
| Projet 2 - UN SYMBOLE HYDRAULIQUE                 | 1028 |
| Projet 3 - UNE BROUETTE                           | 1028 |
| Projet 4 - LE CHIFFRE 1                           | 1028 |
| Projet 5 - LA HAUTEUR DE CROISEMENT               | 1028 |
| Projet 6 - UNE SERRURE                            | 1029 |
| Projet 7 - LA MAISON                              | 1029 |
| Projet 8 - L'ESCALIER                             | 1029 |
| Projet 9 - LA BIBLIOTHÈQUE                        | 1029 |
| Projet 10 - LE PONT                               | 1030 |
| Projet 11 - L'ANCRE DE CHAUDIÈRE                  | 1030 |
| Projet 12 - LE PÉDALIER                           | 1031 |
| Projet 13 - LA CALCULATRICE                       | 1031 |
| Projet 14 - CÂBLE LÂCHÉ                           | 1037 |
| Projet 15 - ARBRE POUR VIS SANS FIN               | 1042 |
| Projet 16 - CHEVILLE POUR SUPPORT                 | 1043 |
| Projet 17 - PIGNON D'ENGRENAGE DE CHAÎNE          | 1044 |
| Projet 18 - MONTAGE DE LA BOUTEILLE AVEC LA TABLE | 1045 |
| Projet 19                                         | 1047 |
| Projet 20 - ASSEMBLAGE                            | 1048 |
| Projet 21                                         | 1049 |
| Projet 22                                         | 1050 |
| Projet 23                                         | 1050 |
| Projet 24                                         | 1051 |
| Projet 25                                         | 1052 |
| Projet 26                                         | 1052 |
| Projet 27                                         | 1053 |
| Projet 28                                         | 1056 |
| Projet 29                                         | 1062 |
| Projet 30                                         | 1068 |
| Projet 31                                         | 1070 |
|                                                   |      |

### Évaluation des connaissances

#### VRAI OU FAUX

Répondez par vrai ou faux aux affirmations suivantes.

- 1. AutoCAD est strictement un outil de dessin.
- 2. Pour exploiter efficacement AutoCAD, il est préférable de bien connaître les techniques de dessin manuel.
- Les dessins des versions antérieures sont compatibles avec la version 15 (2000).
- 4. Les dessins produits par les versions 12 à 15 (2000) sont compatibles entre eux.
- 5. Des connaissances approfondies en informatique sont souhaitables pour utiliser efficacement AutoCAD.
- 6. Des connaissances approfondies sur le système d'exploitation sont souhaitables pour utiliser efficacement AutoCAD.
- 7. Seuls les dessins de haute précision nécessitent AutoCAD.
- 8. L'édition de dessins est plus rapide avec AutoCAD que par la méthode traditionnelle.
- 9. Il est important de toujours dessiner à l'échelle avec AutoCAD.
- 10. Les dessins avec beaucoup de répétitions sont les plus sujets à l'informatisation.

- 11 Il est possible d'échanger des données entre logiciels sans conversion.
- 12. Le logiciel AutoCAD est vendu sans outil de programmation. Ceux-ci doivent être achetés séparément.
- 13. Pour programmer ou modifier des routines d'AutoLISP, il faut avoir des connaissances en programmation.
- AutoCAD est un logiciel très spécialisé et très limité. Il impose des règles d'utilisation très rigoureuses. Il ne permet pas l'ajout de nouveaux outils de productivité en fonction des besoins spécifiques des milieux de travail.
- 15. AutoLISP est un langage de programmation permettant l'ajout de nouvelles fonctions au logiciel AutoCAD afin de compléter ou d'automatiser certaines étapes de travail.
- 16. Avant d'utiliser des routines d'AutoLISP, il est recommandé de bien connaître les commandes de base d'AutoCAD.
- 17. Vous devez connaître le langage AutoLISP pour utiliser les routines.
- Des connaissances approfondies du langage Common LISP, l'ancêtre d'AutoLISP, sont essentielles à la compréhension des routines d'AutoLISP.

Chapitre 22 - Évaluation des connaissances

# $\begin{array}{c} {}_{\mathsf{PARTIE}}\mathbf{6}\\ \mathsf{Les \ annexes} \end{array}$

Annexe 1 Variables de système

Annexe 2 Polices de caractères

Annexe 3 Traduction des noms de commandes

Annexe 4 **Configuration et profils** 

# **A1**

### Variables de système

• Notions avancées , Notions très avancées

Dans le tableau suivant, la colonne **Type** indique que la valeur est : une chaîne de caractères (Chaîne) ; un nombre entier (Entier) ; un nombre réel à double précision (Réel) ; un assortiment de plusieurs types (Variés, dans le cas des variables de cotation) ; une paire de nombres réels (Point 2D) ; une coordonnée (Point 3D) ; ou une direction (vecteur 3D). La colonne Lieu indique que la valeur de la variable est : effacée en quittant le dessin (Volatile) ; sauvegardée dans le fichier de configuration ACAD14.CFG (Config) ; sauvegardée dans la base des registres de Windows (Registre) ou sauvegardée dans le fichier du dessin (Dessin). Dans la colonne **Signification**, la mention (En mode de lecture seulement.) indique que la valeur de la variable ne peut être modifiée par l'utilisateur.

| 2000 | Indique les nouvelles variables. | 2000 | Indique les variables désuètes depuis la version 2000 |
|------|----------------------------------|------|-------------------------------------------------------|
|------|----------------------------------|------|-------------------------------------------------------|

| Nom de variable | Туре   | Lieu     | Signification                                                                                                    |  |  |  |
|-----------------|--------|----------|----------------------------------------------------------------------------------------------------|--|--|--|
| ACADLSPASDOC    | Entier | Registre | Détermine si AutoCAD charge le fichier acad.lsp dans<br>chaque dessin ou uniquement dans le premier dessin<br>ouvert au cours d'une session AutoCAD. Le fichier<br>ACADDOC.LSP est quant à lui ouvert chaque fois.<br>L'environnement multi-document a rendu nécessaire ce<br>changement. |  |  |  |
| ACADPREFIX      | Chaîne | Volatile | Les différents répertoires de recherche définis par la variable<br>d'environnement DOS ACAD.<br>(En mode de lecture seulement.)                                                                                                    |  |  |  |
| ACADVER         | Chaîne | Volatile | Numéro de la version d'AutoCAD, par exemple * 10c10<br>* 11_c1 +, * 12_c3 +, * 13_c2 +, * 14.01 +, * 15.0 +.<br>(En mode de lecture seulement.)                                                                                                    |  |  |  |
| ACISOUTVER      | Entier | Volatile | Contrôle la version ACIS des fichiers SAT créés à l'aide de la commande ACISOUT.                                                                                                    |  |  |  |

# **A2**

### Polices de caractères

• Notions avancées , Notions très avancées

| • Tables ASCII 863 (codes canadiens-français) |   |    |    |    |   |     |   |     |   |     |     |     |    |     |    |
|-----------------------------------------------|---|----|----|----|---|-----|---|-----|---|-----|-----|-----|----|-----|----|
| 0                                             |   | 32 |    | 64 | @ | 96  | • | 128 | Ç | 160 | I   | 192 |    | 224 |    |
| 1                                             | ( | 33 | !  | 65 | А | 97  | a | 129 | ü | 161 | ,   | 193 | 2  | 225 | ß  |
| 2                                             | ) | 34 | "  | 66 | В | 98  | b | 130 | é | 162 | ó   | 194 | 0  | 226 |    |
| 3                                             | 1 | 35 | #  | 67 | С | 99  | с | 131 | â | 163 | ú   | 195 | /  | 227 | В  |
| 4                                             | Ë | 36 | \$ | 68 | D | 100 | d | 132 | Â | 164 |     | 196 | )  | 228 | Е  |
| 5                                             | Ê | 37 | %  | 69 | Е | 101 | e | 133 | à | 165 | S   | 197 | 3  | 229 | F  |
| 6                                             | Í | 38 | &  | 70 | F | 102 | f | 134 | ¶ | 166 | 3   | 198 | G  | 230 | μ  |
| 7                                             | i | 39 | ,  | 71 | G | 103 | g | 135 | ç | 167 | %   | 199 | K  | 231 | J  |
| 8                                             | 3 | 40 | (  | 72 | Н | 104 | h | 136 | ê | 168 | Î   | 200 | 9  | 232 | Μ  |
| 9                                             |   | 41 | )  | 73 | Ι | 105 | i | 137 | ë | 169 | 1   | 201 | 6  | 233 | 1  |
| 10                                            | 4 | 42 | *  | 74 | J | 106 | j | 138 | è | 170 | 7   | 202 | =  | 234 | S  |
| 11                                            | % | 43 | +  | 75 | Κ | 107 | k | 139 | ï | 171 | 1⁄2 | 203 | ;  | 235 | *  |
| 12                                            | & | 44 | ,  | 76 | L | 108 | 1 | 140 | î | 172 | 1⁄4 | 204 | :  | 236 | 4  |
| 13                                            | * | 45 | -  | 77 | Μ | 109 | m | 141 | = | 173 | 3⁄4 | 205 | 4  | 237 | Ν  |
| 14                                            | + | 46 | •  | 78 | Ν | 110 | n | 142 | À | 174 | *   | 206 | >  | 238 | ,  |
| 15                                            | • | 47 | /  | 79 | 0 | 111 | 0 | 143 | § | 175 | +   | 207 | N  | 239 | 1  |
| 16                                            | < | 48 | 0  | 80 | Р | 112 | р | 144 | É | 176 | !   | 208 | J  | 240 | /  |
| 17                                            | = | 49 | 1  | 81 | Q | 113 | q | 145 | È | 177 | "   | 209 | L  | 241 | ±  |
| 18                                            | ; | 50 | 2  | 82 | R | 114 | r | 146 | Ê | 178 | #   | 210 | Н  | 242 | \$ |
| 19                                            | • | 51 | 3  | 83 | S | 115 | S | 147 | ô | 179 | *   | 211 | F  | 243 | #  |
| 20                                            | ¶ | 52 | 4  | 84 | Т | 116 | t | 148 | Ë | 180 | 1   | 212 | В  | 244 | i  |
| 21                                            | § | 53 | 5  | 85 | U | 117 | u | 149 | Ï | 181 | Ι   | 213 | ?  | 245 | u  |
| 22                                            | , | 54 | 6  | 86 | V | 118 | v | 150 | û | 182 | М   | 214 | С  | 246 | ÷  |
| 23                                            | 0 | 55 | 7  | 87 | W | 119 | W | 151 | ú | 183 | D   | 215 | 0  | 247 | •  |
| 24                                            | 8 | 56 | 8  | 88 | Х | 120 | х | 152 | ¤ | 184 | @   | 216 | Р  | 248 | Е  |
| 25                                            | 9 | 57 | 9  | 89 | Y | 121 | у | 153 | Ô | 185 | <   | 217 | -  | 249 | @  |
| 26                                            | 6 | 58 | :  | 90 | Ζ | 122 | Z | 154 | Ü | 186 | 5   | 218 | +  | 250 | •  |
| 27                                            | 7 | 59 | ;  | 91 | [ | 123 | { | 155 | ¢ | 187 | 7   | 219 | \$ | 251 | %  |
| 28                                            | 2 | 60 | <  | 92 | \ | 124 |   | 156 | £ | 188 | 8   | 220 | (  | 252 | 6  |
| 29                                            | : | 61 | =  | 93 | ] | 125 | } | 157 | Ù | 189 | Ε   | 221 | %  | 253 | 2  |
| 30                                            | > | 62 | >  | 94 | ^ | 126 | ~ | 158 | Û | 190 | А   | 222 | '  | 254 | #  |
| 31                                            | ? | 63 | ?  | 95 | _ | 127 | - | 159 | f | 191 | ,   | 223 | &  | 255 |    |

Annexe 2 – Polices de caractères

## Traduction des noms de commandes

• Notions avancées , Notions très avancées

Les commandes précédées de (-) ou de (+) peuvent être précédées de ce caractère pour son exécution sur la ligne de commandes au lieu de l'être via une boîte de dialogue, par exemple: +DSETTINGS vs DSETTINGS et -UNITS vs UNITS.

#### Anglais – Français

| ?                       |
|-------------------------|
| 3D 3D                   |
| 3DARRAY 3DARRAY         |
| 3DCLIP 3DDELIM          |
| 3DCORBIT 3DORBITEC      |
| 3DDISTANCE 3DDIST       |
| 3DFACE 3DFACE           |
| 3DMESH 3DMAILLE         |
| 3DORBIT 3DORBITE        |
| 3DPAN 3DPAN             |
| 3DPOLY 3DPOLY           |
| 3DSIN CHARG3DS          |
| 3DSOUT SAUVE3DS         |
| 3DSWIVEL 3DPIVOT        |
| 3DZOOM 3DZOOM           |
| ABOUT APROPOS           |
| ACADBLOCKDIALOG         |
| ACADBLOCKDIALOG         |
| ACADWBLOCKDIALOG        |
| ACADWBLOCKDIALOG        |
| ACISIN CHARGACIS        |
| ACISOUT SAUVEACIS       |
| ADCENTER ADCENTER       |
| ADCNAVIGATE NAVIGUERADC |
| AI_BOX AI_BOX           |
| AI_CIRCTAN AI_CIRCTAN   |
| AI_CONE AI_CONE         |
| AI_DISH AI_DISH         |
| AI_DOME AI_DOME         |
| AI_MESH AI_MESH         |
| AI_PSPACE AI_PSPACE     |

| AI_PYRAMID | . AI_PYRAMID |
|------------|--------------|
| AI_SPHERE  | AI_SPHERE    |
| AI_TORUS   | AI_TORUS     |
| AI_WEDGE   | AI_WEDGE     |
| AIDIMSTYLE | AIDIMSTYLE   |
| ALIGN      | ALIGN        |
| ALIGNED    | ALI          |
| AMECONVERT | AMECONV      |
| ANGULAR    | ANG          |
| APERTURE   | OUVERTUR     |
| APPLOAD    | APPLOAD      |
| ARC        | ARC          |
| ARCTEXT    | TXTARC       |
| AREA       | AIRE         |
| ARRAY      | RESEAU       |
| ARX        | ARX          |
| ASEADMIN   | ASEADMIN     |
| ASEEXPORT  | ASEEXPORT    |
| ASELINKS   | ASELINKS     |
| ASEROWS    | ASEROWS      |
| ASESELECT  | ASESELECT    |
| ASESQLED   | ASESQLED     |
| ATEXT      | TXTA         |
| ATTACHURL  | ATTACHURL    |
| (-)ATTDEF  | (-)ATTDEF    |
| ATTDISP    | ATTECRAN     |
| (-)ATTEDIT | (-)ATTEDIT   |
| ATTEXT     | ATTEXTR      |
| ATTREDEF   | ATTREDEF     |
| AUDIT      | CONTROLE     |
| BACKGROUND | ARRIEREPLAN  |

3

# **A4**

### **Installation et préalables**

Cette section montre comment installer ou réinstaller AutoCAD 2000 sur un poste ou en réseau via le gestionnaire de licence AdLM (Autodesk Licence Manager). Il indique également la configuration matérielle minimale requise.

#### **Préalables**

AutoCAD 2000 requiert une configuration de base minimale, soit :

- C Windows 95, Windows 98 ou Windows NT 4.0. À ce jour, aucun test n'a été effectué sur Windows 2000.
- C Ordinateur avec processeur Pentium 133 ou mieux.
- C 32 Mo de mémoire vive.
- C Au moins 200 Mo d'espace disque disponible soit plus ou moins 100 Mo pour AutoCAD, le reste pour les fichiers temporaires et vos fichiers de dessins selon leur quantité et leur complexité.
- C Le protocole IPX pour les clients de Novell ou TCP/IP installé si opéré en réseau (NetBEUI peut être suffisant pour de petits réseaux) ou branché sur Internet.
- C Une résolution minimale d'affichage de 800 x 600 pixels, mais 1024 x 768 est recommandée.

ATTENTION : Si votre ordinateur est configuré avec Windows 95 ou 98 et Windows NT (dual boot), installez AutoCAD pour chacun de ces systèmes et dans des répertoires différents (ces systèmes ne partagent pas la même base de registres et le programme de désinstallation de l'un ne doit pas nuire à l'autre.

#### **Première installation**

**Étape 1 :** En insérant le CD-ROM d'AutoCAD, le programme AUTORUN.EXE enclenche automatiquement le programme d'installation. Si pour une raison quelconque le programme ne démarre pas, exécutez le programme SETUP.EXE.

### Glossaire

- **Application**: Programme informatique utilisé pour effectuer des tâches et mettre à jour des documents (composés de texte, dessins ou nombres).
- **Bitmap**: Terme anglais pour désigner une image matricielle, c'est-à-dire un dessin composé uniquement de points disposés en matrice.
- Bureau: Arrière-plan de l'écran sur lequel sont disposés les icônes, fenêtres et menus déroulants.
- **Chemin d'accès**: Désignation de l'emplacement des fichiers sur le disque dur.
- **Client**: Ordinateur ou application qui bénéficie des ressources d'un autre ordinateur ou application.
- **Coller**. Importation de données textuelles, nombres ou graphiques en provenance du Pressepapiers.
- **Connexion passive**: Liaison de type manuel lors d'échange dynamique de données (DDE).
- **Connexion active**: Liaison de type automatique lors d'échange dynamique de données (DDE).
- **Copier**: Action de copier des données de type texte, nombre ou graphique au Presse-papiers. Les données ne sont pas effacées du document original.
- **Couper**: Action de copier des données de type texte, nombre ou graphique au Presse-papiers. Les données sont effacées du document original.
- **DDE**: (Dynamic Data Exchange) Protocole de communication standard permettant l'échange dynamique de textes, de nombres ou de données graphiques entre les applications de Windows. Le DDE est utile lorsque la communication est indépendante de l'utilisateur. Le programme SHAFT.EXE se trouvant dans l'un des répertoires d'AutoCAD est un exemple de ce type d'échange entre AutoCAD et Excel de Microsoft.
- **DIB**: (Device Independant Bitmap) Image matricielle ne dépendant pas du périphérique l'ayant créée. L'apparence de l'image y est décrite sans tenir compte de la forme qu'elle aura dans l'application cliente ou le périphérique.
- **Échange dynamique de données**: Processus inhérent à Windows permettant d'échanger des données et des instructions entre applications. Voir aussi DDE et OLE.